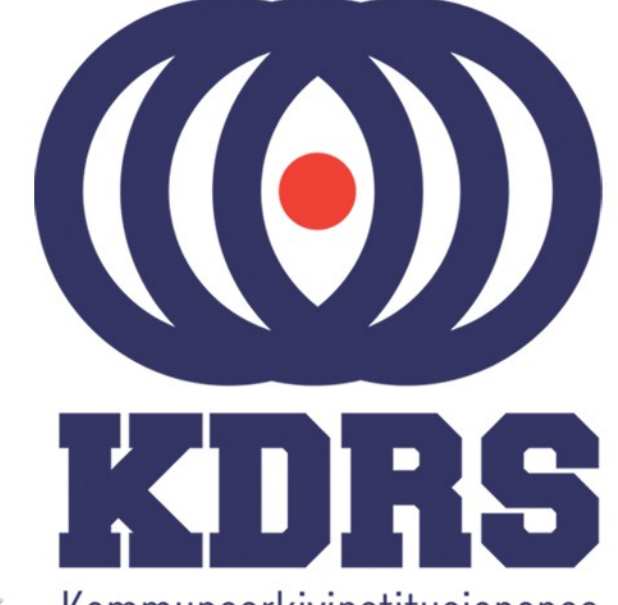

0000 0010000 00

0111

DOODL

10010

001011-0

1010110

0010000 001

1001001

0100000

01

OILLOOLL OLDIODIL OLLIOBIL

Kommunearkivinstitusjonenes Digitale RessursSenter

#### **KDRS** digitalt depot **Del 5 - Depottilgang** 26. og 27. januar 2021

#### **EPP - Access**

| "Kı ETi Toı Te: Cli KD Dc Ut Da Ro htt htt htt htt htt X   | $\label{eq:htt} \begin{array}{ c c c c c c c c c c c c c c c c c c c$ | Reter – 🗆 🗙                                |
|------------------------------------------------------------|-----------------------------------------------------------------------|--------------------------------------------|
| ← → C (* bttps://essarch3.kdrs.no/administration/detailsto | ragemedium/011d31ef-5c10-4544-a497-9a45bddb182a/                      | <b>%</b> ☆ 5 =                             |
| Apper 🛧 Bookmarks                                          |                                                                       | Andre bokmerker                            |
| EPP (ESSArch Preservation Platform)                        |                                                                       | Welcome, Peter. Change password / Log out  |
| CONTROLAREA ▼ INGEST ▼ ACCESS ▼ ADMINISTRATION ▼ REPO      | DRTS V MANAGEMENT V HELP V                                            |                                            |
| Detail info                                                | e medium                                                              |                                            |
| [updated 6 minutes ago]                                    |                                                                       |                                            |
| Name Value                                                 |                                                                       |                                            |
| Medium UUID 011d31ef-5c10-4544-a497-9a45bddb182a           |                                                                       |                                            |
| ID 432001                                                  |                                                                       |                                            |
| Create Date Feb. 10, 2016, 9:36 a.m.                       |                                                                       |                                            |
| Last Update May 30, 2016, 4:59 p.m.                        |                                                                       |                                            |
| Location Media_KDRS-MO-MEDIA-1                             |                                                                       |                                            |
| BlockSize 512K                                             |                                                                       |                                            |
| Used Capacity 2357122 bytes                                |                                                                       |                                            |
| Status Write                                               |                                                                       |                                            |
| Format 103 (AIC support)                                   |                                                                       |                                            |
| linkingAgentIdentifierValue ESSArch_ESSArch3               |                                                                       |                                            |
| Create Date Feb. 10, 2016, 9:36 a.m.                       |                                                                       |                                            |
| CreateAgentIdentifierValueESSArch_KDRS-MO-MEDIA-1          |                                                                       |                                            |
|                                                            |                                                                       |                                            |
|                                                            |                                                                       |                                            |
| Medium content                                             |                                                                       |                                            |
|                                                            |                                                                       |                                            |
|                                                            |                                                                       |                                            |
| Display 10 V records                                       |                                                                       | Search:                                    |
| IP Object                                                  | Content location                                                      |                                            |
| cb140d2c-cf2b-11e5-8c00-08002763c5f9                       | 1                                                                     |                                            |
| 419ece0c-2416-11e6-841e-080027ec5792                       | 2                                                                     |                                            |
| Showing 1 to 2 of 2 entries                                |                                                                       |                                            |
|                                                            |                                                                       | $\leftarrow$ Previous 1 Next $\rightarrow$ |
|                                                            |                                                                       |                                            |
|                                                            |                                                                       |                                            |
| list storagemedium                                         |                                                                       |                                            |
| https://essarch3.kdrs.no/access/listobi/                   |                                                                       | -                                          |

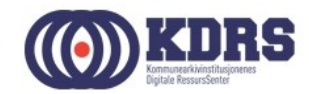

#### EPP – Access – Liste arkivpakker

| Inr ETI To Te: Cli KD Dc Ut Da Ro ht       | t htt htt htt X          | htt htt I               | htt htt htt h | nti hti hti hti | Ear htt htt   | Ric We My   | N co    | Fix Ca Hc     | Reter _      | - 🗆 X                |
|--------------------------------------------|--------------------------|-------------------------|---------------|-----------------|---------------|-------------|---------|---------------|--------------|----------------------|
| ← → C 🕼 https://essarch3.kdrs.no/acc       | :ess/listobj/            |                         |               |                 |               |             |         |               |              | ≞☆5 ≡                |
| 🚻 Apper 🔺 Bookmarks                        |                          |                         |               |                 |               |             |         |               | C            | Andre bokmerker      |
| EPP (ESSArch Preservation Platform)        |                          |                         |               |                 |               |             |         | Welcome,      | Peter. Chang | e password / Log out |
| CONTROL AREA - INGEST - ACCESS - AE        |                          | rs – M                  | anagement 🤝   | HELP 👻          |               |             |         |               |              |                      |
| ACCESS - List infor                        | mation pack              | ages                    | Column visi   |                 |               |             |         | Search        |              |                      |
| Show to the entries                        |                          |                         | Column visi   | ollity          |               |             |         | Search.       |              |                      |
| Identification 1                           | Archivist organization 1 | Label                   |               | Create date 1   | Start date ↓↑ | End date ↓↑ | Type ↓↑ | Generation ↓↑ | State 1      | Activity 1           |
| ©31a346f6-cf2d-11e5-9086-<br>08002763c5f9  | KDRS SA                  | Initial Tes<br>ESSArch3 | t for         | 2016-02-09      | 2014-12-31    | 2015-12-29  | AIC     |               |              |                      |
| © Offa24f4-2665-11e6-99d4-<br>0800276b6fde | Test organisasjon        | Kurs ekse               | empel         | 2016-05-27      | 2015-12-31    | 2016-12-29  | AIC     |               |              |                      |
| 419ece0c-2416-11e6-841e-<br>080027ec5792   | Test organisasjon        | Kurs ekse               | empel         | 2016-05-30      | 2015-12-31    | 2016-12-29  | AIP     | IP_0          | Archived     | ок                   |
| Showing 1 to 2 of 2 entries                |                          |                         |               |                 |               |             |         |               | Previous     | 1 Next               |

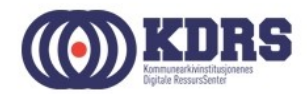

#### EPP – Hent ut arkivpakke

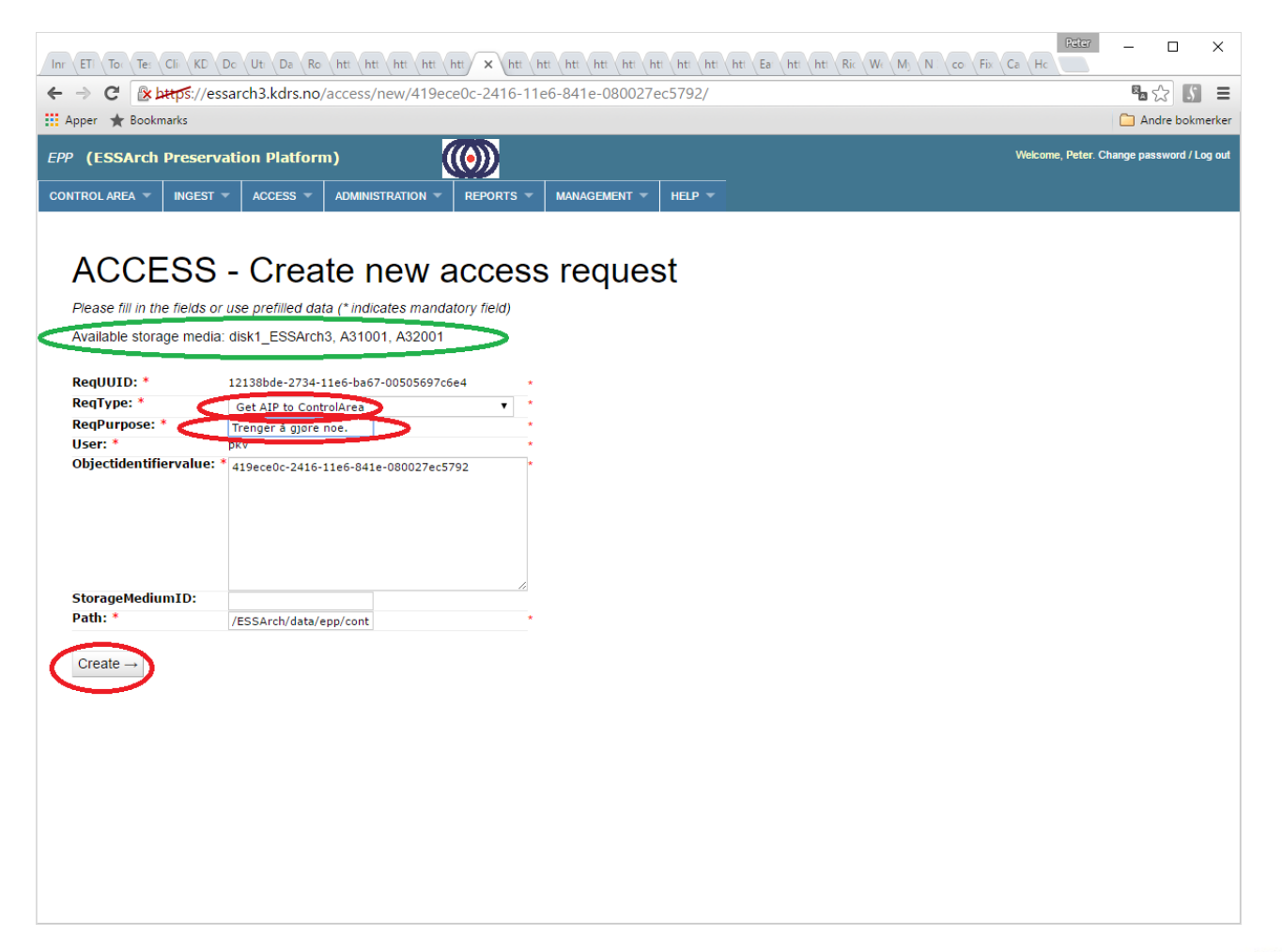

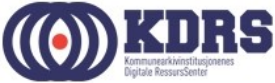

# EPP – Hent ut arkivpakke

Typer forespørsler

- Get AIP to ControlArea
   For å gjøre endring på pakke -> Control Area
- Generate DIP (tre varianter)
   Endre "Path" til din work area: /ESSArch/data/epp/work/<*brukernavn>*

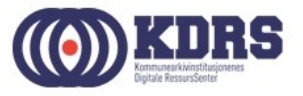

# EPP – arkivpakke hentet

|                       | https://essar | ch3.kdrs.no/   | /access/detail/c82    | 9edc1c4814de    | e7afc4724ed17a9 | 426/   |  |            | Sa t              | 3 5      |
|-----------------------|---------------|----------------|-----------------------|-----------------|-----------------|--------|--|------------|-------------------|----------|
| pper 🄺 Book           | marks         |                |                       |                 |                 |        |  |            | 🧀 And             | re bokn  |
| (ESSArch              | Preservati    | on Platforr    | n)                    |                 |                 |        |  | Welcome, P | eter. Change pass | word / L |
| itrol area 🔻          | INGEST 🔻      | ACCESS -       | Administration -      |                 | MANAGEMENT -    | HELP 🔻 |  |            |                   |          |
|                       |               |                |                       |                 |                 |        |  |            |                   |          |
| Dotai                 | infor         | matio          | n - acce              | see roo         | nuaete          |        |  |            |                   |          |
| Dela                  |               | maliu          |                       | 55 IEU          | luesis          |        |  |            |                   |          |
|                       |               |                |                       |                 |                 |        |  |            |                   |          |
| posted 0 minute       | s ago]        |                |                       |                 |                 |        |  |            |                   |          |
| Name                  | Value         |                |                       |                 |                 |        |  |            |                   |          |
| RegUUID               | 4f2796c6      | -2736-11e6-aa  | 69-00505697c6e4       |                 |                 |        |  |            |                   |          |
| ≷eqType               | Get AIP t     | to ControlArea |                       |                 |                 |        |  |            |                   |          |
| <pre>{eqPurpose</pre> | Trenger       | ă gjøre noe.   |                       |                 |                 |        |  |            |                   |          |
| Jser                  | pkv           |                |                       |                 |                 |        |  |            |                   |          |
| ObjectIdentifier      | Value 419ece0 | c-2416-11e6-84 | 41e-080027ec5792      |                 |                 |        |  |            |                   |          |
| storagemedium         | ID /ECCA      | /data/ann/     | teal/Offa0464_0605_11 | a6 00d4 0800070 | hffda           |        |  |            |                   |          |
| ath                   | /ESSArch      | n/data/epp/con | trol/0ffa24f4-2665-11 | e6-9904-0800276 | borde           |        |  |            |                   |          |
|                       |               |                |                       |                 |                 |        |  |            |                   |          |
|                       |               |                |                       |                 |                 |        |  |            |                   |          |
|                       |               |                |                       |                 |                 |        |  |            |                   |          |
|                       |               |                |                       |                 |                 |        |  |            |                   |          |
|                       |               |                |                       |                 |                 |        |  |            |                   |          |
|                       |               |                |                       |                 |                 |        |  |            |                   |          |
|                       |               |                |                       |                 |                 |        |  |            |                   |          |
|                       |               |                |                       |                 |                 |        |  |            |                   |          |
|                       |               |                |                       |                 |                 |        |  |            |                   |          |
|                       |               |                |                       |                 |                 |        |  |            |                   |          |
|                       |               |                |                       |                 |                 |        |  |            |                   |          |

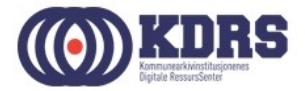

# EPP – sjekk aksesskø

| Inr ETI To Te:           | Cli KD Do     | Uti Da Ro        | htt htt htt h       | tt htt 🗙 htt I    | ntt htt htt htt h | ti hti hti | hti Ea hti h | nti Ric We M | N co Fix | Reter<br>Ca Hc  | - C           | - ×          |    |
|--------------------------|---------------|------------------|---------------------|-------------------|-------------------|------------|--------------|--------------|----------|-----------------|---------------|--------------|----|
|                          | ttos://essar  | ch3.kdrs.no      | /access/detail/c    | 829edc1c4814d     | e7afc4724ed17a9   | 9426/      |              |              |          |                 | <b>N</b> 5/7  |              |    |
| Apper 🛨 Bookn            | narks         |                  |                     |                   |                   |            |              |              |          |                 | Andre         | bokmerke     | r  |
|                          |               |                  |                     |                   |                   |            |              |              |          |                 |               |              | Ξ. |
| EPP (ESSArch             | Preservati    | on Platfori      | n)                  |                   |                   |            |              |              |          | Welcome, Peter. | Change passwo | ord / Log ou |    |
| CONTROL AREA 🔻           | ingest 👻      | ACCESS -         | ADMINISTRATION      | ▼ REPORTS ▼       | MANAGEMENT 👻      | HELP 👻     |              |              |          |                 |               |              |    |
|                          |               | List information | n packages          |                   |                   |            |              |              |          |                 |               |              |    |
| Detail                   | infor         | Create peur ac   | Cess request        | ess rec           | quests            |            |              |              |          |                 |               |              |    |
|                          |               | LIST ACCESS TO   | quest queue         |                   |                   |            |              |              |          |                 |               |              |    |
| [posted 0 minutes        | s ago]        |                  |                     |                   |                   |            |              |              |          |                 |               |              |    |
| Name                     | Value         |                  |                     |                   |                   |            |              |              |          |                 |               |              |    |
| ReqUUID                  | 4f2796c6      | -2736-11e6-aa    | a69-00505697c6e4    |                   |                   |            |              |              |          |                 |               |              |    |
| ReqType                  | Get AIP t     | o ControlArea    |                     |                   |                   |            |              |              |          |                 |               |              |    |
| ReqPurpose               | Irenger a     | gjøre noe.       |                     |                   |                   |            |              |              |          |                 |               |              |    |
| ObjectIdentifier)        | /alue419ece0r | -2416-11e6-8     | 41e-080027ec5792    |                   |                   |            |              |              |          |                 |               |              |    |
| Storagemedium            | ID            | 2410 1100 0      | 410 00002/000/02    |                   |                   |            |              |              |          |                 |               |              |    |
| Path                     | /ESSArch      | /data/epp/cor    | trol/0ffa24f4-2665- | 11e6-99d4-0800276 | 5b6fde            |            |              |              |          |                 |               |              |    |
| Status                   | Pending       |                  |                     |                   |                   |            |              |              |          |                 |               |              |    |
|                          |               |                  |                     |                   |                   |            |              |              |          |                 |               |              |    |
|                          |               |                  |                     |                   |                   |            |              |              |          |                 |               |              |    |
| https://occarch2.kdvc.no | ///:-+/       |                  |                     |                   |                   |            |              |              |          |                 |               |              |    |

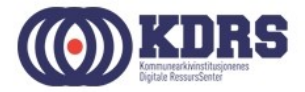

# EPP – aksessforespørsel ferdig

| Inr | ETI To: Te:   | Cli KD Do     | Uti Da Ro    | htt htt htt htt  | htt × htt h | ntt htt htt htt h | tt htt ht | t htt Ea htt htt Ric We My N co      | Rater – D X                               |
|-----|---------------|---------------|--------------|------------------|-------------|-------------------|-----------|--------------------------------------|-------------------------------------------|
| ←   | ⇒ C 💽         | ttps://essar  | ch3.kdrs.no/ | /access/list/    |             |                   |           |                                      | ¶a ☆ 🚺 ≡                                  |
|     | Apper ★ Bookm | narks         |              |                  |             |                   |           |                                      | 🗋 Andre bokmerker                         |
| EPI | P (ESSArch    | Preservati    | on Platforn  | n)               |             |                   |           |                                      | Welcome, Peter. Change password / Log out |
| со  | NTROL AREA 👻  | ingest 👻      | ACCESS 👻     | Administration - | REPORTS 👻   | MANAGEMENT 🔻      | HELP -    |                                      |                                           |
|     | ACCE          | SS -          | List a       | access r         | eques       | t queue           |           |                                      | $\frown$                                  |
|     | ReqUUID       |               |              | ReqType          | Re          | qPurpose          | User      | IP (UUID)                            | State Posted                              |
|     | 4f2796c6-2736 | -11e6-aa69-00 | 0505697c6e4  | Get AIP to Cont  | rolArea Tre | nger å gjøre noe. | pkv       | 419ece0c-2416-11e6-841e-080027ec5792 | Success [posted 1 minute ago]             |
|     | Clear your su | ccessful requ | ests         |                  |             |                   |           |                                      |                                           |
|     |               |               |              |                  |             |                   |           |                                      | $\checkmark$                              |
|     |               |               |              |                  |             |                   |           |                                      |                                           |
|     |               |               |              |                  |             |                   |           |                                      |                                           |
|     |               |               |              |                  |             |                   |           |                                      |                                           |
|     |               |               |              |                  |             |                   |           |                                      |                                           |
|     |               |               |              |                  |             |                   |           |                                      |                                           |
|     |               |               |              |                  |             |                   |           |                                      |                                           |
|     |               |               |              |                  |             |                   |           |                                      |                                           |
|     |               |               |              |                  |             |                   |           |                                      |                                           |
|     |               |               |              |                  |             |                   |           |                                      |                                           |
|     |               |               |              |                  |             |                   |           |                                      |                                           |
|     |               |               |              |                  |             |                   |           |                                      |                                           |
|     |               |               |              |                  |             |                   |           |                                      |                                           |
|     |               |               |              |                  |             |                   |           |                                      |                                           |
|     |               |               |              |                  |             |                   |           |                                      |                                           |

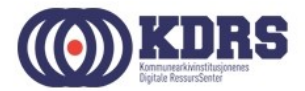

#### EPP - Diffcheck

| Inr ETI To Tes    | Cli KD Do      | Uti Da Ro                    | htt htt htt htt      | htt × htt I  | ntt htt htt htt h | ti hti hti | hti Ea hti hti | co Fix Ca Hc  | í – 🗆 X                    |
|-------------------|----------------|------------------------------|----------------------|--------------|-------------------|------------|----------------|---------------|----------------------------|
| ← → C 💽           | ttps://essa    | rch3.kdrs.no                 | /controlarea/diffc   | neck/6/      |                   |            |                |               | ¤a ☆ 🔊 🗄                   |
| 🚺 Apper 🔺 Booki   | marks          |                              |                      |              |                   |            |                |               | Andre bokmerk              |
| EPP (ESSArch      | Preservat      | ion Platforr                 | n)                   | (())         |                   |            |                | Welcome, Pete | r. Change password / Log o |
| CONTROL AREA 🔻    | INGEST 👻       | ACCESS -                     | Administration -     | REPORTS -    | MANAGEMENT -      | HELP -     |                |               |                            |
|                   |                |                              |                      |              |                   |            |                |               |                            |
|                   |                |                              |                      |              |                   |            |                |               |                            |
| Creat             | e cor          | ntrolar                      | ea requ              | est          |                   |            |                |               |                            |
| orout             |                |                              | ouroqu               | 001          |                   |            |                |               |                            |
| Please fill in th | ne fields or u | se prefilled da              | ta (* indicates mand | atory field) |                   |            |                |               |                            |
| D 1111D *         |                |                              |                      |              |                   |            |                |               |                            |
| ReqUUID: *        | 1              | oaca0ff8-2736-1<br>DiffCheck | 1e6-8c73-00505697c   | 5e4 *        |                   |            |                |               |                            |
| RegPurpose:       | *              | Trender å didre              | noe                  | *            |                   |            |                |               |                            |
| User: *           |                | okv                          | iliter i             | *            |                   |            |                |               |                            |
| ObjectIdentif     | ierValue: *4   | 19ece0c-2416-                | 11e6-841e-080027ec   | 792*         |                   |            |                |               |                            |
|                   |                |                              |                      |              |                   |            |                |               |                            |
|                   |                |                              |                      |              |                   |            |                |               |                            |

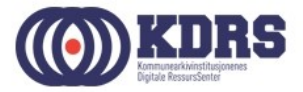

# EPP – Diffcheck, forts.

| -> C 🖹                                                                     | https://essar                          | ch3.kdrs.no                      | /controlarea/diffcl                         | neckprogress/1                     | a371dt1-8t0a-4     | ou-aede-91751     | aranco/         |                    |                   | 🗳 🖓 🔰                       |
|----------------------------------------------------------------------------|----------------------------------------|----------------------------------|---------------------------------------------|------------------------------------|--------------------|-------------------|-----------------|--------------------|-------------------|-----------------------------|
| Apper 🔺 Book                                                               | marks                                  |                                  |                                             |                                    |                    |                   |                 |                    |                   | 🗀 Andre bokm                |
| P (ESSArct                                                                 | Preservati                             | on Platfori                      | n)                                          | (())                               |                    |                   |                 |                    | Welcome,          | Peter. Change password / Lo |
| NTROL AREA 👻                                                               | INGEST 🔻                               | ACCESS 👻                         | Administration -                            | REPORTS -                          | MANAGEMENT 👻       | HELP 👻            |                 |                    |                   |                             |
| equest to Diffcl                                                           | neck IP                                |                                  |                                             |                                    |                    |                   |                 |                    |                   |                             |
| quest is succe                                                             | ssful                                  |                                  |                                             |                                    |                    |                   |                 |                    |                   |                             |
| egory:                                                                     | ontrolarea                             |                                  |                                             |                                    |                    |                   |                 |                    |                   |                             |
| el: [<br>r: ]<br>west purpose:]                                            | Diffcheck<br>Dkv<br>Trender å digre    | 000                              |                                             |                                    |                    |                   |                 |                    |                   |                             |
| luest purpose.                                                             | renger a gjøre                         | noe.                             |                                             |                                    |                    |                   |                 |                    |                   |                             |
|                                                                            |                                        |                                  |                                             |                                    |                    |                   |                 |                    |                   |                             |
| us<br>cess to DiffChe<br>nission_error:                                    | ck object: 419e<br>)                   | eceOc-2416-11                    | e6-841e-080027ec579                         | 2, ReqUUID: baca                   | Off8-2736-11e6-8c7 | -00505697c6e4, Re | esult: STATUS   | - confirmed:4 rena | med:0 added:0 del | eted:0 changed:0            |
| atus<br>ccess to DiffChe<br>mission_error:<br>atus info                    | ck object: 419e<br>)                   | eceOc-2416-11                    | e6-841e-080027ec579                         | 2, ReqUUID: baca                   | Off8-2736-11e6-8c7 | -00505697c6e4, Re | esult: STATUS   | - confirmed:4 rena | med:0 added:0 del | eted:0 changed:0            |
| tus<br>cess to DiffChe<br>mission_error:<br>tus info<br>TUS - confirme     | ck object: 419e<br>)<br>:d:4 renamed:C | eceOc-2416-11<br>) added:0 delet | 26-841e-080027ec579<br>2ed:0 changed:0 perm | 2, ReqUUID: baca<br>ission_error:0 | Off8-2736-11e6-8c7 | -00505697c6e4, Ra | esult: STATUS   | - confirmed:4 rena | med:0 added:0 del | eted:0 changed:0            |
| tus<br>cess to DiffChe<br>mission_error:<br>tus info<br>TUS - confirme     | ck object: 419e<br>)<br>:d:4 renamed:C | eceOc-2416-11                    | e6-841e-080027ec579<br>ed:0 changed:0 perm  | 2, ReqUUID: baca<br>ission_error:0 | Off8-2736-11e6-8c7 | -00505697c6e4, Rt | esult: STATUS · | - confirmed:4 rena | med:0 added:0 del | eted:0 changed:0            |
| tuS<br>cess to DiffChe<br>mission_error:<br>tuS info<br>TUS - confirme     | ck object: 4196<br>)<br>:d:4 renamed:C | cceOc-2416-11                    | e6-841e-080027ec579<br>ed:0 changed:0 perm  | 2, ReqUUID: baca<br>ission_error:0 | Off8-2736-11e6-8c7 | -00505697c6e4, Rr | esult: STATUS   | - confirmed:4 rena | med:0 added:0 del | eted:0 changed:0            |
| tus<br>cess to DiffChe<br>mission_error:<br>tus info<br>TUS - confirme     | ck object: 4190<br>)<br>:d:4 renamed:C | cceOc-2416-114                   | 26-841e-080027ec579<br>2010 changed:0 perm  | 2, ReqUUID: baca                   | Off8-2736-11e6-8c7 | -00505697c6e4, Rı | esult: STATUS   | - confirmed:4 rena | med:0 added:0 del | eted:0 changed:0            |
| tus<br>cess to DiffChe<br>mission_error:<br>tus info<br>TUS - confirme     | ck object: 4190<br>9                   | eceOc-2416-110                   | 26-841e-080027ec579<br>ed:0 changed:0 perm  | 2, ReqUUID: baca                   | 0ff8-2736-11e6-8c7 | -00505697c6e4, Ri | esult: STATUS   | • confirmed:4 rena | med:0 added:0 del | eted:0 changed:0            |
| tus<br>ccess to DiffChe<br>mission_error:<br>tus info<br>.TUS - confirme   | ck object: 419e<br>)<br>:d:4 renamed:C | eceOc-2416-11                    | e6-841e-080027ec579                         | 2, ReqUUID: baca                   | 0ff8-2736-11e6-8c7 | -00505697c6e4, R4 | esult: STATUS   | - confirmed:4 rena | med:0 added:0 del | eted:0 changed:0            |
| tus<br>cess to DiffChe<br>mission_error:<br>tus info<br>TUS - confirm      | ck object: 419e<br>)<br>:d:4 renamed:C | added:0 delet                    | 26-841e-080027ec579                         | 2, ReqUUID: baca                   | Off8-2736-11e6-8c7 | -00505697c6e4, Ri | esult: STATUS   | - confirmed:4 rena | med:0 added:0 del | eted:0 changed:0            |
| tus<br>icess to DiffChe<br>mission_error:<br>tus info<br>ITUS - confirme   | ck object: 4194<br>)<br>:d:4 renamed:0 | cceOc-2416-11                    | 26-841e-080027ec579<br>ed:0 changed:0 perm  | 2, ReqUUID: baca                   | 0ff8-2736-11e6-8c7 | -00505697c6e4, Rı | esult: STATUS   | - confirmed:4 rena | med:0 added:0 del | eted:0 changed:0            |
| tus<br>icess to DiffChe<br>mission_error:<br>tus info<br>TUS - confirmi    | ck object: 419e<br>)<br>:d:4 renamed:C | eceOc-2416-11                    | e6-841e-080027ec579                         | 2, ReqUUID: baca                   | 0ff8-2736-11e6-8c7 | -00505697c6e4, Rd | esult: STATUS   | • confirmed:4 rena | med:0 added:0 del | eted:0 changed:0            |
| itus<br>icess to DiffChe<br>mission_error:<br>itus info<br>ITUS - confirme | ck object: 419e<br>)<br>:d:4 renamed:C | eceOc-2416-11                    | e6-841e-080027ec579                         | 2, ReqUUID: baca                   | 0ff8-2736-11e6-8c7 | -00505697c6e4, R  | esult: STATUS   | - confirmed:4 rena | med:0 added:0 del | eted:0 changed:0            |
| atus<br>ccess to DiffChe<br>mission_error:<br>itus info<br>itus - confirme | ck object: 4194<br>)<br>:d:4 renamed:C | eceOc-2416-11                    | 26-841e-080027ec579                         | 2, ReqUUID: baca                   | Off8-2736-11e6-8c7 | -00505697c6e4, Ri | esult: STATUS / | - confirmed:4 rena | med:0 added:0 del | ated:0 changed:0            |

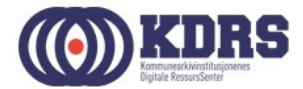

#### EPP – Controll area menu

| Inr {ET: {To: {Te: {CI: {KD_{Dc} {Ut: }} } } CI: {KD_{Dc} {Ut: }} } Ro {ht: {ht: {ht: }} ht: {ht: {ht: }} t: {ht: {ht: }} ht: {ht: {ht: }} ht: {ht: {ht: }} ht: {ht: {ht: }} ht: {ht: {ht: }} ht: {ht: } ht: {ht: | Rater – D X                               |
|----------------------------------------------------------------------------------------------------|-------------------------------------------|
| ← → C 🕼 https://essarch3.kdrs.no/controlarea/diffcheckprogress/1a371df1-8f0a-4160-aede-9175fd7df1c9/                                                                                                    | \$2 \$2 €                                 |
| 🛄 Apper 🔺 Bookmarks                                                                                                    | Andre bokmerker                           |
| EPP (ESSArch Preservation Platform)                                                                                                    | Velcome, Peter. Change password / Log out |
| CONTROLAREA - INGEST ACCESS ADMINISTRATION REPORTS MANAGEMENT HELP                                                                                                    |                                           |
| CheckIn from Reception                                                                                                    |                                           |
| CheckOut to Workarea                                                                                                    |                                           |
| CheckIn from Workarea                                                                                                    |                                           |
| CheckOut to Gatearea from work                                                                                                    |                                           |
| Checkin from Gatearea to work                                                                                                    |                                           |
| Checkin from Gatearea                                                                                                    |                                           |
| D##Check 19ece0c-2416-11e6-841e-080027ec5792, ReqUUID: baca0ff8-2736-11e6-8c73-00505697c6e4, Result: STATUS - confirmed:4 renamed:0 adde                                                                                                    | d:0 deleted:0 changed:0                   |
| Preserve Information Package                                                                                                    |                                           |
| Delete IP in Controlarea                                                                                                    |                                           |
| Overview of controlarea requests                                                                                                    |                                           |
|                                                                                                    |                                           |
|                                                                                                    |                                           |
|                                                                                                    |                                           |
|                                                                                                    |                                           |
|                                                                                                    |                                           |
|                                                                                                    |                                           |
|                                                                                                    |                                           |
|                                                                                                    |                                           |
|                                                                                                    |                                           |
|                                                                                                    |                                           |
|                                                                                                    |                                           |
|                                                                                                    |                                           |
| https://essarch3.kdps.po/controlarea/diffcheckpropress/1a371df1-8f0a-4160-aede-9175fd7df1c9/#vertical                                                                                                    |                                           |

.....

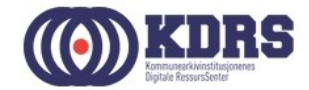

#### EPP – Checkout to work area

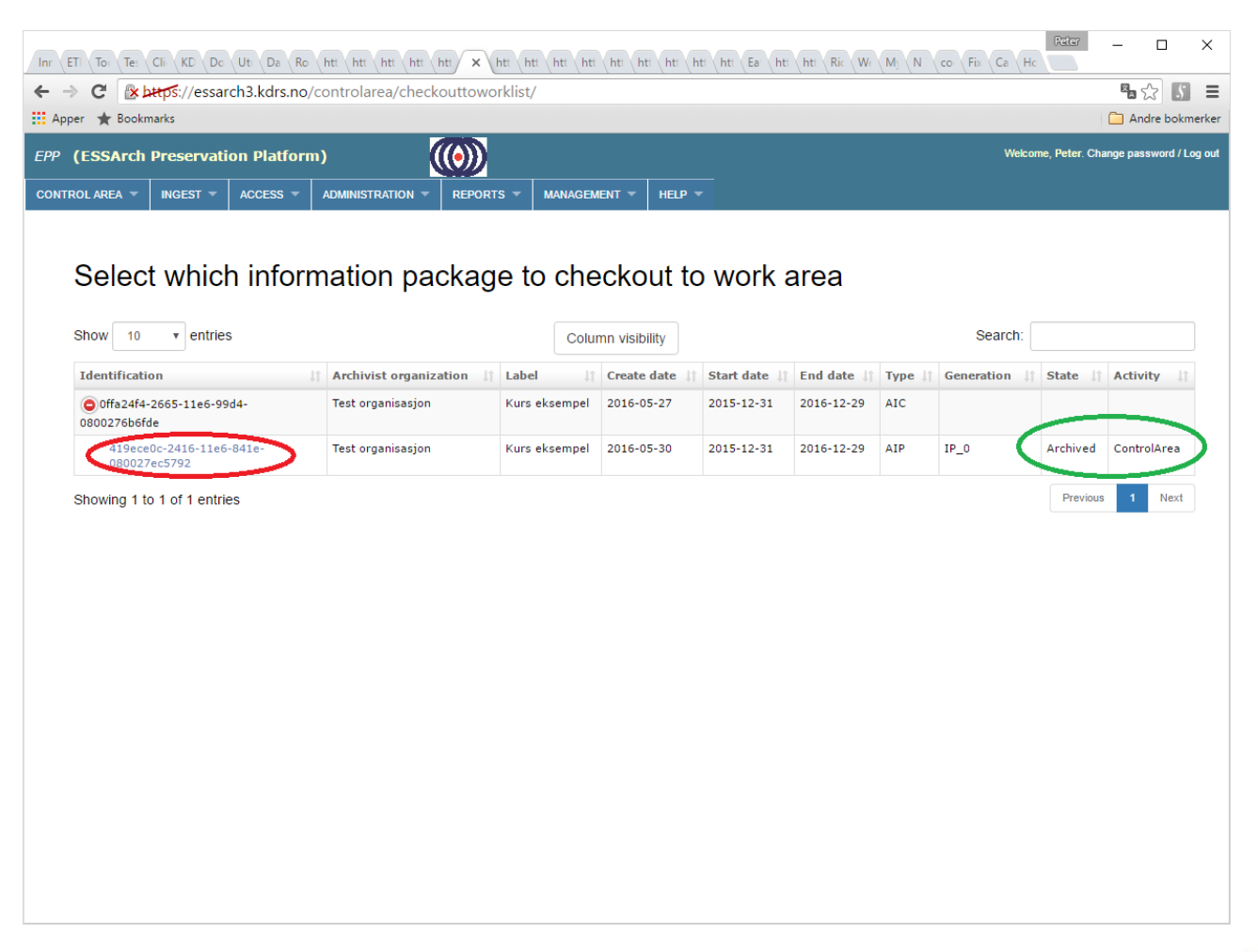

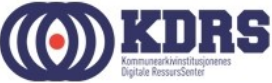

# EPP – Checkout, forts.

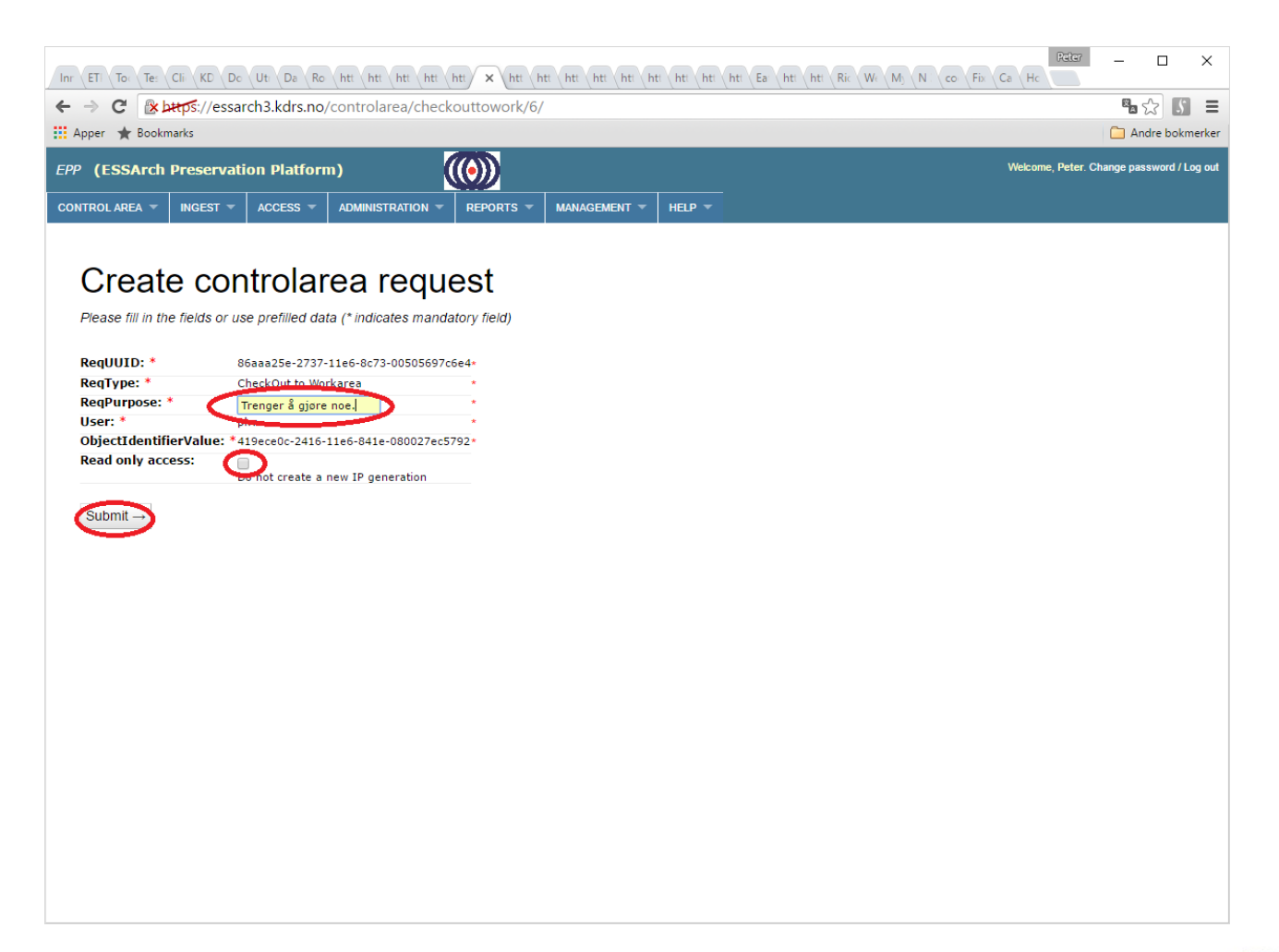

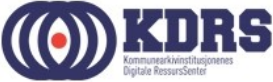

#### EPP – Checkout, success

| Inr ETI To: Te: Clic K                                                                                                    | (D Do Uti Da Ro                                                                             | htt htt htt htt l                                                                              | htt × htt h                                                   | tt htt htt htt h                                          | ti hti hti hti                       | Ea: htt ht   | tt Ric We My                   | N co Fix        | Reter<br>Ca Hc    | - 0                 | ×         |
|----------------------------------------------------------------------------------------------------|---------------------------------------------------------------------------------------------|------------------------------------------------------------------------------------------------|---------------------------------------------------------------|-----------------------------------------------------------|--------------------------------------|--------------|--------------------------------|-----------------|-------------------|---------------------|-----------|
|                                                                                                    | //essarch3.kdrs.no/                                                                         | controlarea/towor                                                                              | kprogress/97                                                  | 4acee8-ac44-434                                           | 6-9d02-b009                          | 95101be50/   | /                              |                 |                   | <b>¤</b> ☆ <b>!</b> | 5 ≡       |
| 👯 Apper 🔺 Bookmarks                                                                                                    |                                                                                             |                                                                                                |                                                               |                                                           |                                      |              |                                |                 |                   | 🧀 Andre bo          | kmerker   |
| EPP (ESSArch Pres                                                                                                    | ervation Platforn                                                                           | (י                                                                                             | $(\bullet)$                                                   |                                                           |                                      |              |                                |                 | Welcome, Peter. C | hange password      | / Log out |
| CONTROL AREA 👻 INGE                                                                                                    | est - Access -                                                                              | Administration -                                                                               | REPORTS 🔻                                                     | MANAGEMENT 👻                                              | HELP 🔻                               |              |                                |                 |                   |                     |           |
| Request to check out IP                                                                                                   | to work area                                                                                |                                                                                                |                                                               |                                                           |                                      |              |                                |                 |                   |                     |           |
| Request is successful                                                                                                    |                                                                                             |                                                                                                |                                                               |                                                           |                                      |              |                                |                 |                   |                     |           |
| Category: controlar<br>Label: Check or<br>User: pkv<br>Request purpose:Trenger                                            | rea<br>ut to work<br>å gjøre noe.                                                           |                                                                                                |                                                               |                                                           |                                      |              |                                |                 |                   |                     |           |
| Status<br>CheckOut Package: 0ffa24<br>0800276b6fde/d3de7f3c-2<br>Add new entry to DB for If<br>Success to create logfile; | 4f4-2665-11e6-99d4-08<br>737-11e6-abdb-005056<br>UUID: d3de7f3c-273<br>/ESSArch/data/epp/wo | 00276b6fde/419ece0c<br>697c6e4 in target_path<br>7-11e6-abdb-00505693<br>rk/pkv/0ffa24f4-2665- | -2416-11e6-841<br>1: /ESSArch/data<br>7c6e4<br>11e6-99d4-0800 | e-080027ec5792 fro<br>/epp/work/pkv<br>276b6fde/d3de7f3c- | n source_path: /i<br>2737-11e6-abdb- | /ESSArch/dat | a/epp/control to<br>e4/log.xml | new Package: Of | fa24f4-2665-11e6  | 5-99d4-             |           |
|                                                                                                    |                                                                                             |                                                                                                |                                                               |                                                           |                                      |              |                                |                 |                   |                     |           |
|                                                                                                    |                                                                                             |                                                                                                |                                                               |                                                           |                                      |              |                                |                 |                   |                     |           |
|                                                                                                    |                                                                                             |                                                                                                |                                                               |                                                           |                                      |              |                                |                 |                   |                     |           |
|                                                                                                    |                                                                                             |                                                                                                |                                                               |                                                           |                                      |              |                                |                 |                   |                     |           |
|                                                                                                    |                                                                                             |                                                                                                |                                                               |                                                           |                                      |              |                                |                 |                   |                     |           |
|                                                                                                    |                                                                                             |                                                                                                |                                                               |                                                           |                                      |              |                                |                 |                   |                     |           |
|                                                                                                    |                                                                                             |                                                                                                |                                                               |                                                           |                                      |              |                                |                 |                   |                     |           |
|                                                                                                    |                                                                                             |                                                                                                |                                                               |                                                           |                                      |              |                                |                 |                   |                     |           |
|                                                                                                    |                                                                                             |                                                                                                |                                                               |                                                           |                                      |              |                                |                 |                   |                     |           |
|                                                                                                    |                                                                                             |                                                                                                |                                                               |                                                           |                                      |              |                                |                 |                   |                     |           |
|                                                                                                    |                                                                                             |                                                                                                |                                                               |                                                           |                                      |              |                                |                 |                   |                     |           |

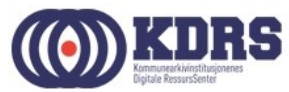

# Tilgang til Work area.

- Windows filutforsker direkte mot mappen (som er delt fra serveren).
- Hent ned en kopi til egen PC med FileZilla eller liknende.

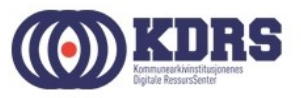

#### Windows filutforsker

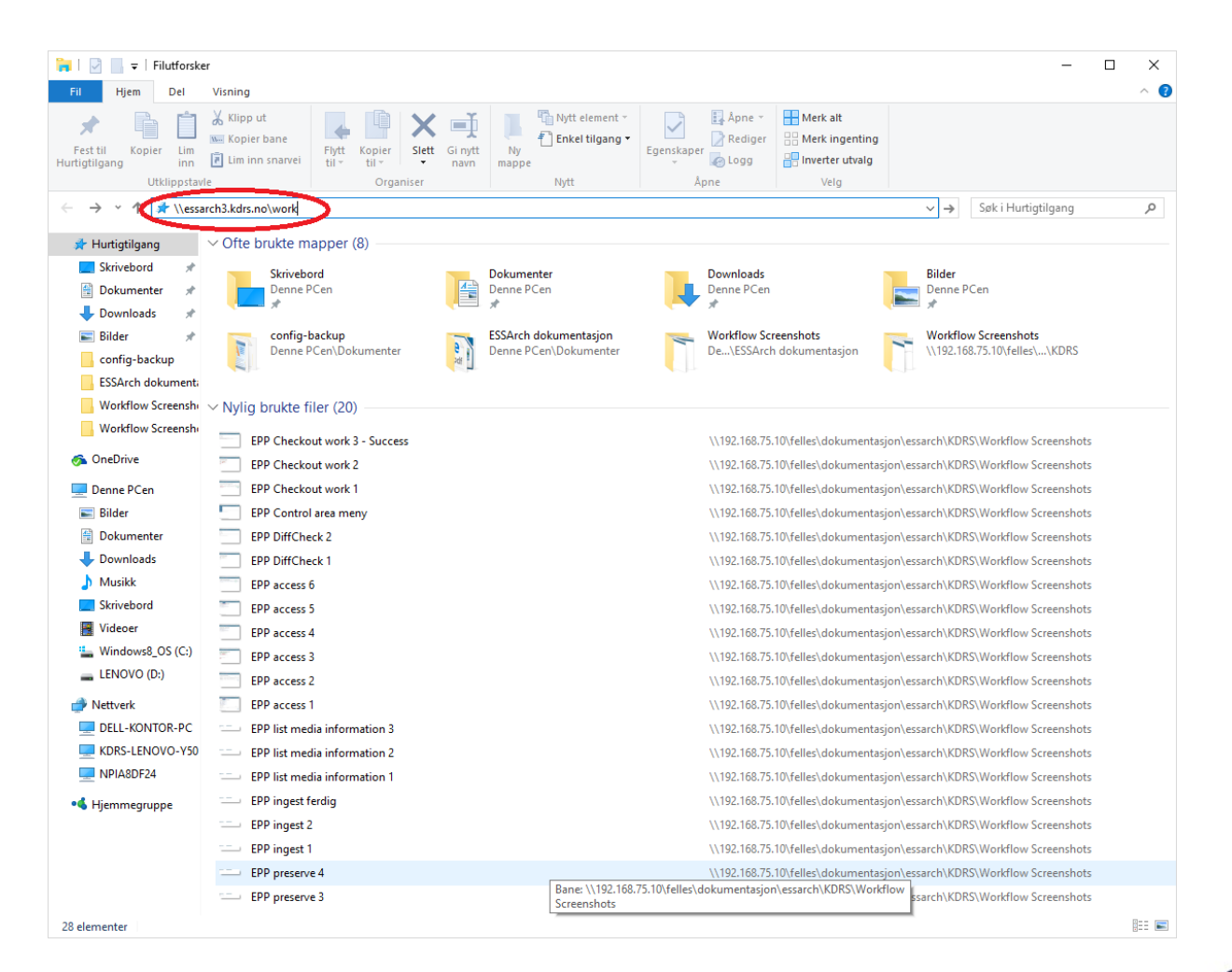

.................

KDRS Kommeret kindlingioners Kommeret kindlingioners

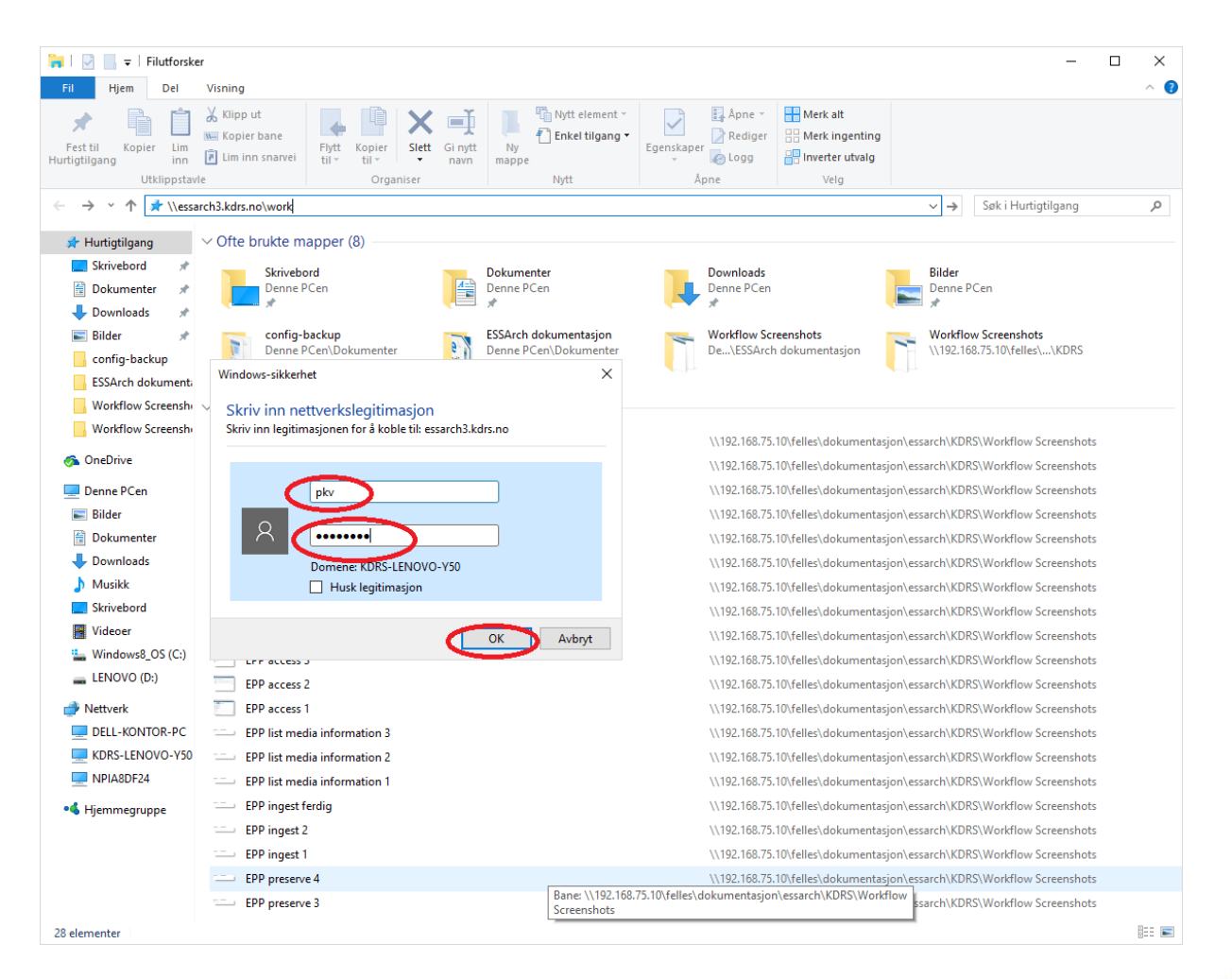

.................

..............

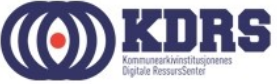

| 💂   🛃 📙 🖛   work                                                         |                                                  |                        |                 |                    |                              |          |           |                         |     |            | _ | ×   |
|--------------------------------------------------------------------------|--------------------------------------------------|------------------------|-----------------|--------------------|------------------------------|----------|-----------|-------------------------|-----|------------|---|-----|
| Fil Hjem Del                                                             | Visning                                          |                        |                 |                    |                              |          |           |                         |     |            |   | ^ ? |
| Fest til<br>Hurtigtilgang                                                | X Klipp ut<br>‱ Kopier bane<br>℟ Lim inn snarvei | Flytt<br>til * til *   | Gi nytt<br>navn | Nyt<br>Ny<br>mappe | t element ▼<br>kel tilgang ▼ | Egenskap | er 🐼 Logg | Merk alt Merk ingenting |     |            |   |     |
| Utklippstav                                                              | le                                               | Organiser              |                 | Nyti               | t                            |          | Åpne      | Velg                    |     |            |   |     |
| $\leftarrow \rightarrow \checkmark \uparrow \blacksquare \rightarrow Ne$ | ttverk → essarch3.kd                             | drs.no → work          |                 |                    |                              |          |           |                         | ٽ ~ | Søk i work |   | 2   |
| 🖈 Hurtigtilgang                                                          | Navn                                             | ^                      | Endr            | ringsdato          | Туре                         |          | Størrelse |                         |     |            |   |     |
| 🔜 Skrivebord 🛛 🖈                                                         | Offa24f4-2665-                                   | -11e6-99d4-0800276b6fd | e 31.05         | 5.2016 15:59       | Filmappe                     |          |           |                         |     |            |   |     |
| 🔮 Dokumenter 🛛 🖈                                                         |                                                  |                        |                 |                    |                              |          |           |                         |     |            |   |     |
| 👆 Downloads 🛛 🖈                                                          |                                                  |                        |                 |                    |                              |          |           |                         |     |            |   |     |
| 📰 Bilder 🛛 🖈                                                             |                                                  |                        |                 |                    |                              |          |           |                         |     |            |   |     |
| 🔥 config-backup                                                          |                                                  |                        |                 |                    |                              |          |           |                         |     |            |   |     |
| ESSArch dokumenti                                                        |                                                  |                        |                 |                    |                              |          |           |                         |     |            |   |     |
| Workflow Screensh                                                        |                                                  |                        |                 |                    |                              |          |           |                         |     |            |   |     |
| Workflow Screensh                                                        |                                                  |                        |                 |                    |                              |          |           |                         |     |            |   |     |
| 🐔 OneDrive                                                               |                                                  |                        |                 |                    |                              |          |           |                         |     |            |   |     |
| 💻 Denne PCen                                                             |                                                  |                        |                 |                    |                              |          |           |                         |     |            |   |     |
| 📰 Bilder                                                                 |                                                  |                        |                 |                    |                              |          |           |                         |     |            |   |     |
| 🔮 Dokumenter                                                             |                                                  |                        |                 |                    |                              |          |           |                         |     |            |   |     |
| 🖶 Downloads                                                              |                                                  |                        |                 |                    |                              |          |           |                         |     |            |   |     |
| 👌 Musikk                                                                 |                                                  |                        |                 |                    |                              |          |           |                         |     |            |   |     |
| Skrivebord                                                               |                                                  |                        |                 |                    |                              |          |           |                         |     |            |   |     |
| Videoer                                                                  |                                                  |                        |                 |                    |                              |          |           |                         |     |            |   |     |
| 🏪 Windows8_OS (C:)                                                       |                                                  |                        |                 |                    |                              |          |           |                         |     |            |   |     |
| ELENOVO (D:)                                                             |                                                  |                        |                 |                    |                              |          |           |                         |     |            |   |     |
| igen verkerk                                                             |                                                  |                        |                 |                    |                              |          |           |                         |     |            |   |     |
| DELL-KONTOR-PC                                                           |                                                  |                        |                 |                    |                              |          |           |                         |     |            |   |     |
| 💻 essarch3.kdrs.no                                                       |                                                  |                        |                 |                    |                              |          |           |                         |     |            |   |     |
| KDRS-LENOVO-Y50                                                          |                                                  |                        |                 |                    |                              |          |           |                         |     |            |   |     |
| PIA8DF24                                                                 |                                                  |                        |                 |                    |                              |          |           |                         |     |            |   |     |
| •4 Hjemmegruppe                                                          |                                                  |                        |                 |                    |                              |          |           |                         |     |            |   |     |
|                                                                          |                                                  |                        |                 |                    |                              |          |           |                         |     |            |   |     |
|                                                                          |                                                  |                        |                 |                    |                              |          |           |                         |     |            |   |     |
|                                                                          |                                                  |                        |                 |                    |                              |          |           |                         |     |            |   |     |
| 1 element                                                                |                                                  |                        |                 |                    |                              |          |           |                         |     |            |   |     |

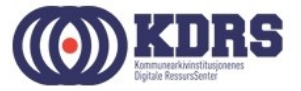

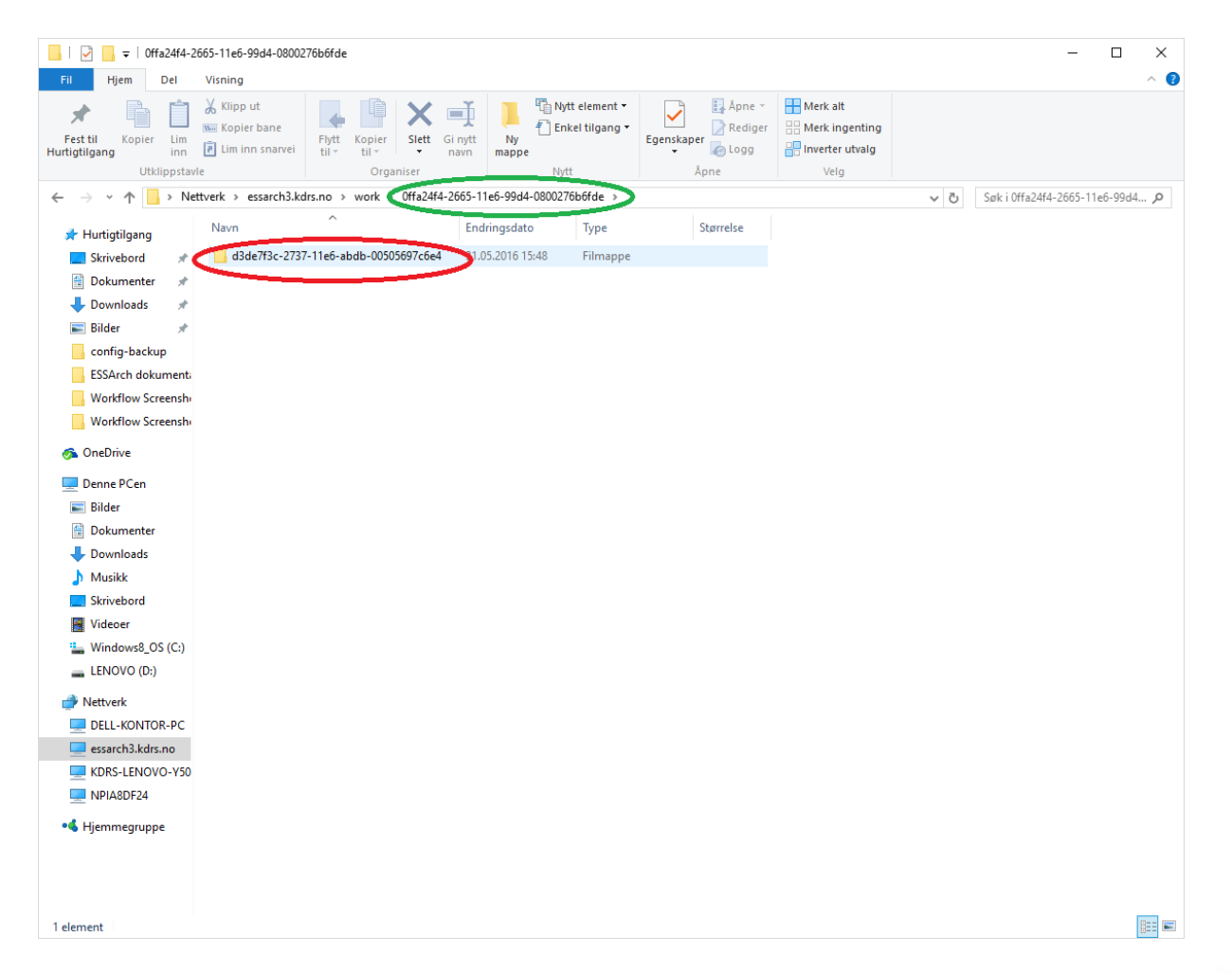

............

-----

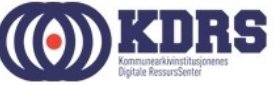

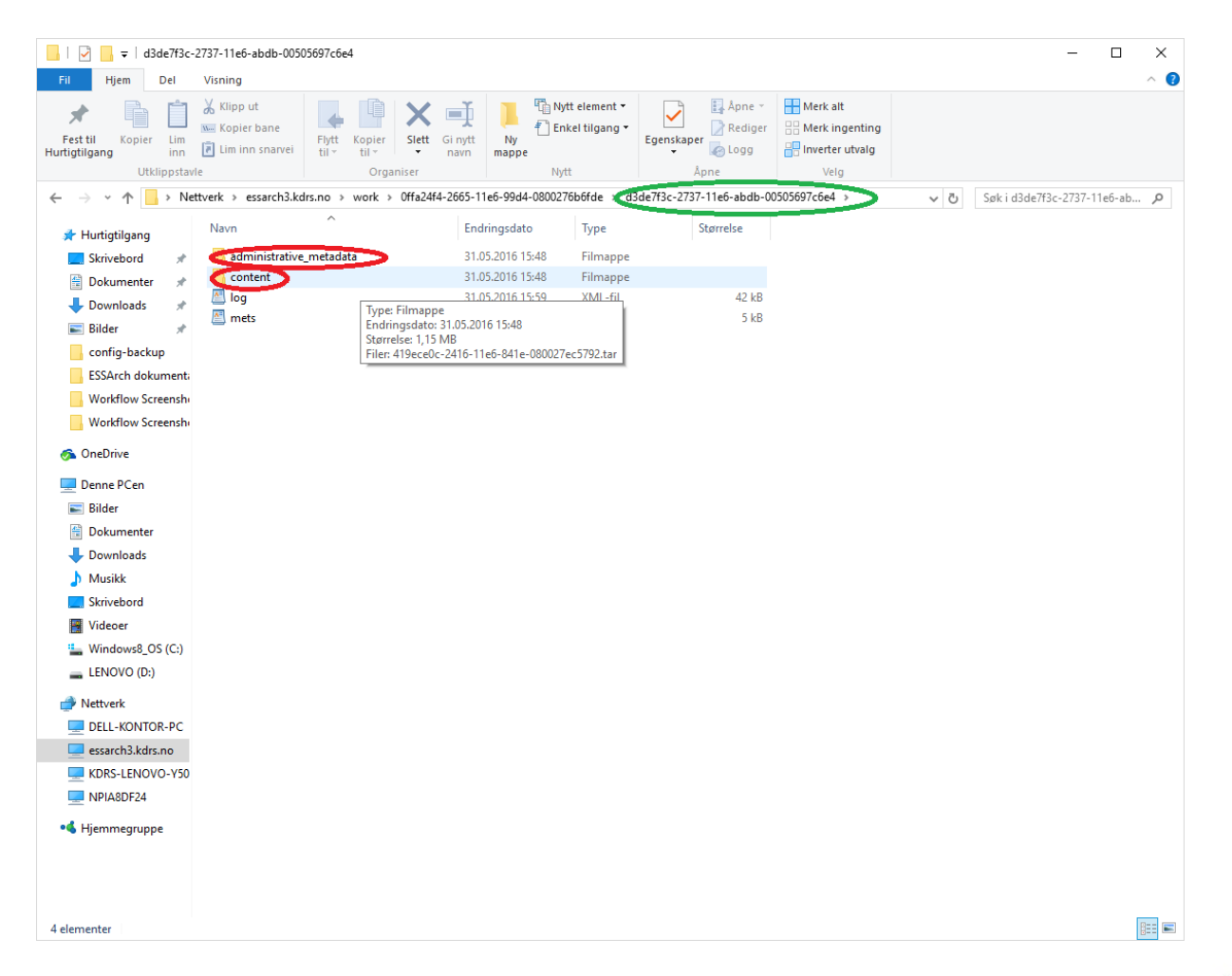

.............

-----

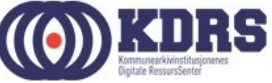

| 📙   🛃 📕 🖛   content                       |                                                         |                                       |                            |                           |                                              | -               | $\Box$ ×    |
|-------------------------------------------|---------------------------------------------------------|---------------------------------------|----------------------------|---------------------------|----------------------------------------------|-----------------|-------------|
| Fil Hjem Del                              | Visning                                                 |                                       |                            |                           |                                              |                 | ^ <b>(?</b> |
| Fest til<br>Hurtigtilgang<br>Uttklippstav | X Klipp ut<br>‱ Kopier bane<br>₽ Lim inn snarvei<br>rle | Flytt Kopier<br>til * Ur<br>Organiser | Nytt element *             | Egenskaper                | Merk alt Merk ingenting Inverter utvalg Velg |                 |             |
| ← → ~ ↑ <mark>_</mark> « es               | sarch3.kdrs.no → woi                                    | ork > 0ffa24f4-2665-11e6-99d4-08      | 00276b6fde > d3de7f3c-2737 | -11e6-abdb-00505697c6e4 ( | content                                      | ✓ Ö Søkicontent | Q           |
| 📌 Hurtigtilgang                           | Navn                                                    | En                                    | dringsdato Type            | Størrelse                 |                                              |                 |             |
| 📃 Skrivebord 🛛 🖈                          | 419ece0c-2416                                           | 6-11e6-841e-080027ec5792 30           | 05.2016 15:22 TAR-fil      | 1 180 kB                  |                                              |                 |             |
| 🔮 Dokumenter 🛛 🖈                          |                                                         |                                       |                            |                           |                                              |                 |             |
| 👆 Downloads 🛛 🖈                           |                                                         |                                       |                            |                           |                                              |                 |             |
| 📰 Bilder 🛛 🖈                              |                                                         |                                       |                            |                           |                                              |                 |             |
| config-backup                             |                                                         |                                       |                            |                           |                                              |                 |             |
| ESSArch dokumenta                         |                                                         |                                       |                            |                           |                                              |                 |             |
| Workflow Screensh                         |                                                         |                                       |                            |                           |                                              |                 |             |
| Workflow Screensh                         |                                                         |                                       |                            |                           |                                              |                 |             |
| 🐔 OneDrive                                |                                                         |                                       |                            |                           |                                              |                 |             |
| 💻 Denne PCen                              |                                                         |                                       |                            |                           |                                              |                 |             |
| 📰 Bilder                                  |                                                         |                                       |                            |                           |                                              |                 |             |
| 🗄 Dokumenter                              |                                                         |                                       |                            |                           |                                              |                 |             |
| 🖊 Downloads                               |                                                         |                                       |                            |                           |                                              |                 |             |
| 👌 Musikk                                  |                                                         |                                       |                            |                           |                                              |                 |             |
| Skrivebord                                |                                                         |                                       |                            |                           |                                              |                 |             |
| Videoer                                   |                                                         |                                       |                            |                           |                                              |                 |             |
| 🏪 Windows8_OS (C:)                        |                                                         |                                       |                            |                           |                                              |                 |             |
| EENOVO (D:)                               |                                                         |                                       |                            |                           |                                              |                 |             |
| 🎒 Nettverk                                |                                                         |                                       |                            |                           |                                              |                 |             |
| DELL-KONTOR-PC                            |                                                         |                                       |                            |                           |                                              |                 |             |
| 💻 essarch3.kdrs.no                        |                                                         |                                       |                            |                           |                                              |                 |             |
| KDRS-LENOVO-Y50                           |                                                         |                                       |                            |                           |                                              |                 |             |
| PIA8DF24                                  |                                                         |                                       |                            |                           |                                              |                 |             |
| 🔩 Hjemmegruppe                            |                                                         |                                       |                            |                           |                                              |                 |             |
|                                           |                                                         |                                       |                            |                           |                                              |                 |             |
|                                           |                                                         |                                       |                            |                           |                                              |                 |             |
|                                           |                                                         |                                       |                            |                           |                                              |                 |             |
| 1 element                                 |                                                         |                                       |                            |                           |                                              |                 |             |

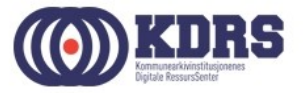

#### EPP – Checkin from work area

| Inr ETI To: Te: Cli KD Dc Uti Da Ro             | htt htt htt htt X       | htt htt htt htt | hti hti hti h | ti hti Eai hti | hti Ric We  | M) N    | co Fix Ca  | Peter<br>Hc     | - 0         | ×           |
|-------------------------------------------------|-------------------------|-----------------|---------------|----------------|-------------|---------|------------|-----------------|-------------|-------------|
| ← → C 🛛 🖉 🚱 🕹 🕹 🕹 🕹 🕹 🕹 🕹 ↔ ↔ ↔ ↔ ↔ ↔ ↔ ↔ ↔     | controlarea/checkinfrom | worklist/       |               |                |             |         |            |                 | <b>8</b> 2  | 5 =         |
| 🗰 Apper 🔺 Bookmarks                             |                         |                 |               |                |             |         |            |                 | 🗀 Andre b   | okmerker    |
| EPP (ESSArch Preservation Platform              | ) (O)                   |                 |               |                |             |         | Wek        | ome, Peter. Cha | nge passwor | d / Log out |
| CONTROL AREA V INGEST V ACCESS V                |                         | RTS - MANAGEN   | ient 🤟 Help 🤋 | -              |             |         |            |                 |             |             |
| Select which inform                             | nation packa            | ge to che       | eckin fro     | m work         | area        |         | Soarch     |                 |             |             |
|                                                 |                         | Colui           | mn visibility |                |             |         | Search.    |                 |             |             |
| Identification 4                                | Archivist organization  | † Label ↓†      | Create date 1 | Start date ↓↑  | End date ↓↑ | Type ↓↑ | Generation | t† State ↓†     | Activity    | 11          |
| Offa24f4-2665-11e6-99d4-<br>0800276b6fde        | Test organisasjon       | Kurs eksempel   | 2016-05-27    | 2015-12-31     | 2016-12-29  | AIC     |            |                 |             |             |
| <u>d3de7f3c-2737-11e6-abdb-</u><br>00505697c6e4 | Test organisasjon       | Kurs eksempel   | 2016-05-30    | 2015-12-31     | 2016-12-29  | SIP     | IP_1       | WorkArea        | ок          |             |
| Showing 1 to 1 of 1 entries                     |                         |                 |               |                |             |         |            | Previous        | 1 N         | ext         |

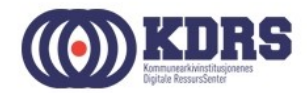

# EPP – Checkin from work, forts.

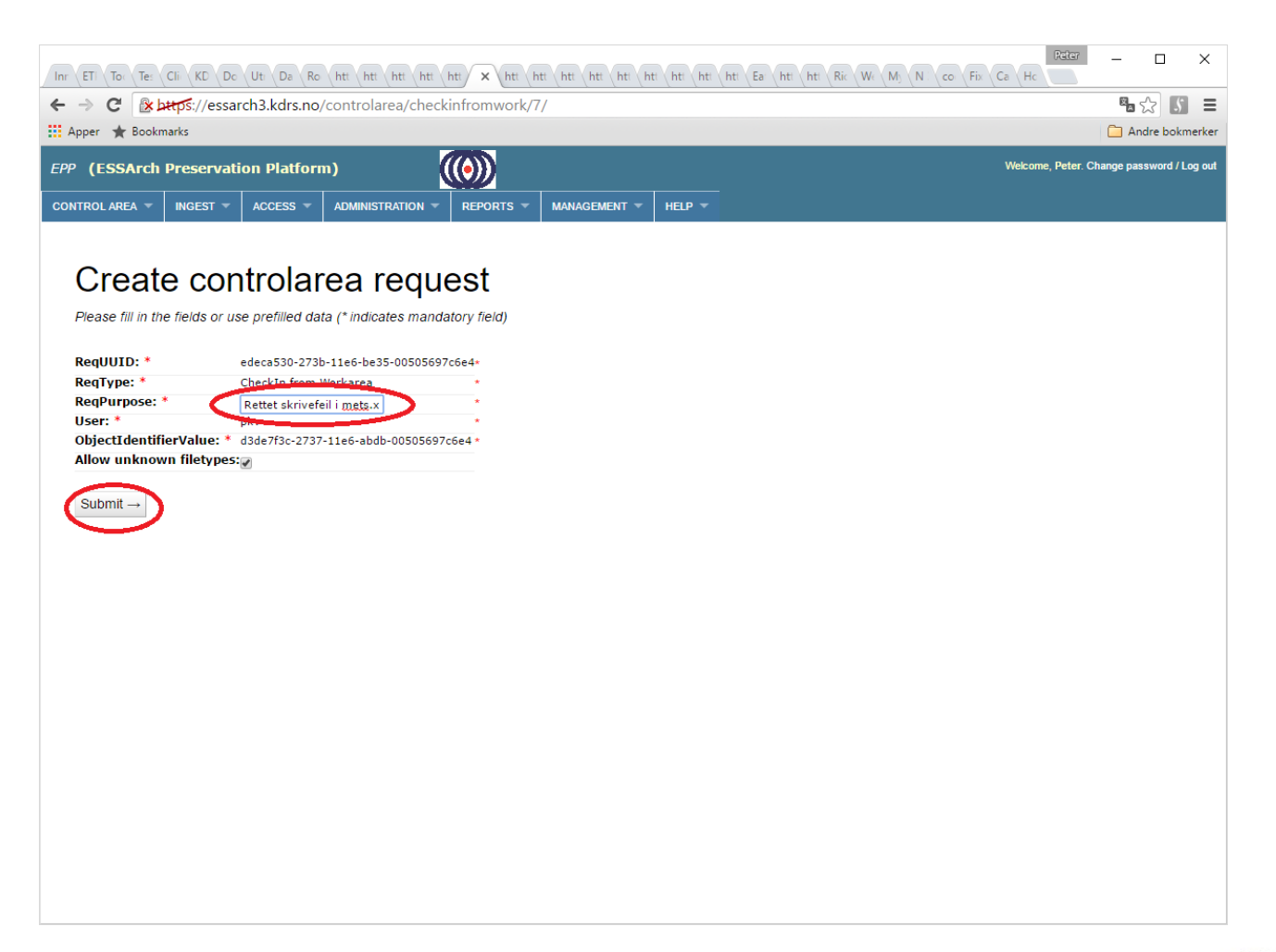

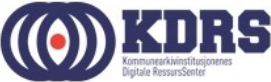

# EPP – ny diffcheck

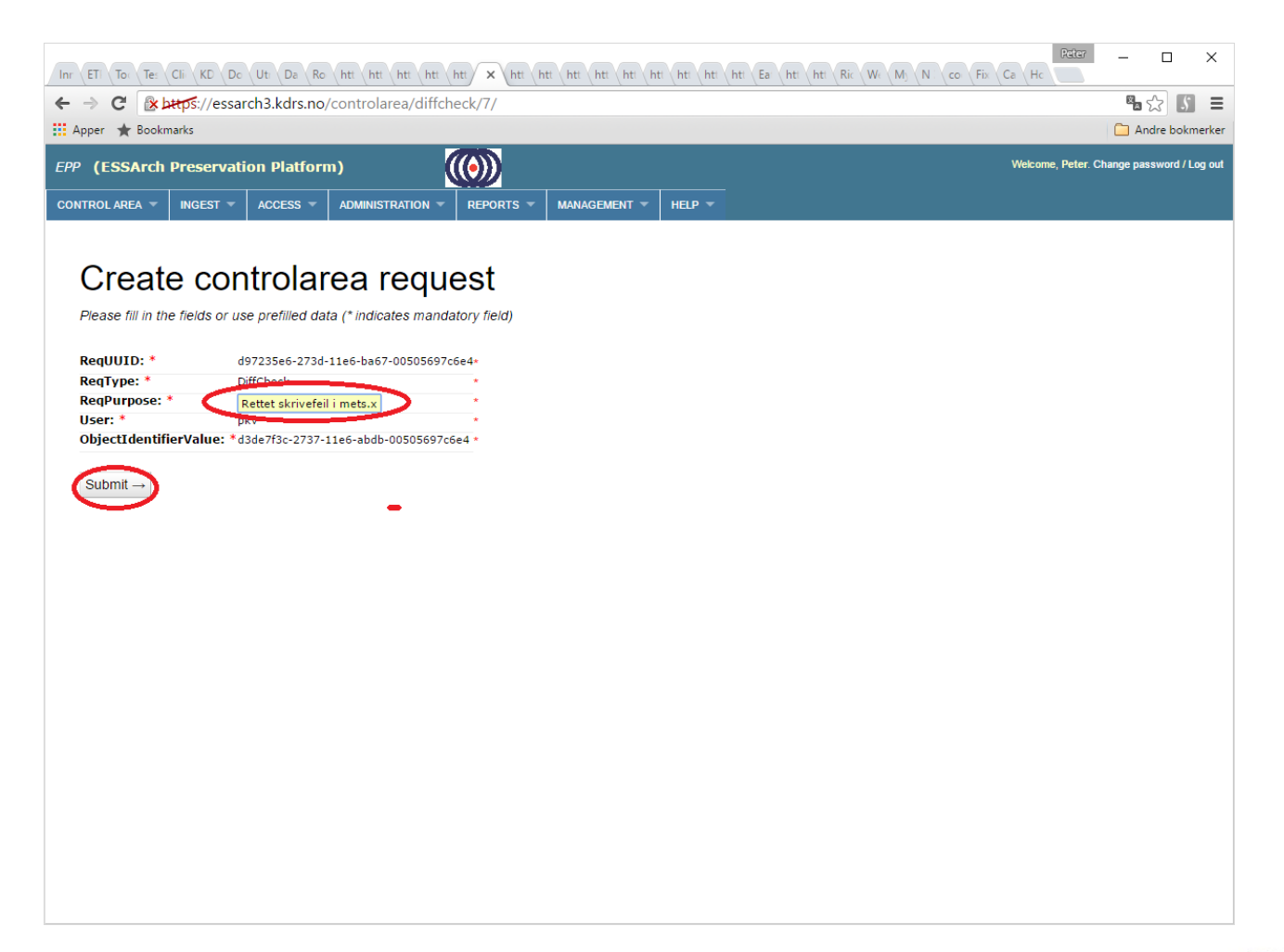

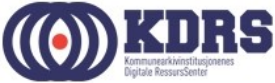

# EPP – ny diffcheck, forts

| Patter                                                                                                    |                       |
|----------------------------------------------------------------------------------------------------|-----------------------|
| ← → C                                                                                                    | <b>1</b> ☆ <b>5</b> = |
| 🔛 Apper ★ Bookmarks                                                                                                    | Andre bokmerker       |
| EPP (ESSArch Preservation Platform) Welcome, Peter Change                                                                                                    | password / Log out    |
| CONTROL AREA * INGEST * ACCESS * ADMINISTRATION * REPORTS * MANAGEMENT * HELP *                                                                                                    |                       |
| CONTROL AREA       INCEST       ADMAINTRATION       REPORTS       MANAGEMENT       HELP         Request to Diffcheck IP       Request is successful       Category:       controlarea         Label:       Diffcheck       Diffcheck       Result of Diffcheck       Result of Diffcheck         User:       pku       pku       Request purpose/Relate skrivefeil i meta.xml         Status       Success to Diffcheck ddat/3c-2737-11e6-abdb-00505697c6e4, ReqUUID: d97235e6-273d-11e6-ba67-00505697c6e4, struit: STATUS - confirmed:2 renamed:0 added:0 deleted:0 chargerorid         Status info       CHANGED /ESSArch/data/epp/control/Offa244-2665-11e-5ud-20505697c6e4, struit: STATUS - confirmed:2 renamed:0 added:0 deleted:0 chargerorid         Status info       CHANGED /ESSArch/data/epp/control/Offa244-2665-11e-5ud-20505697c6e4 (log.xml) ATUS - confirmed:2 renamed:0 added:0 deleted:0 chargerorid         Status info       CHANGED /ESSArch/data/epp/control/Offa244-2665-11e-5ud-00505697c6e4 (log.xml) ATUS - confirmed:2 renamed:0 added:0 deleted:0 chargerorid         UB00270bdfde/d3de73c-2737-11e6-abdb-00505697c6e //log.xml) ATUS - confirmed:2 renamed:0 added:0 deleted:0 chargerorid | ged:2<br>Yd4-         |

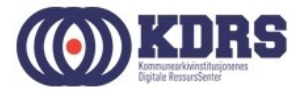

#### EPP – preserver endret pakke

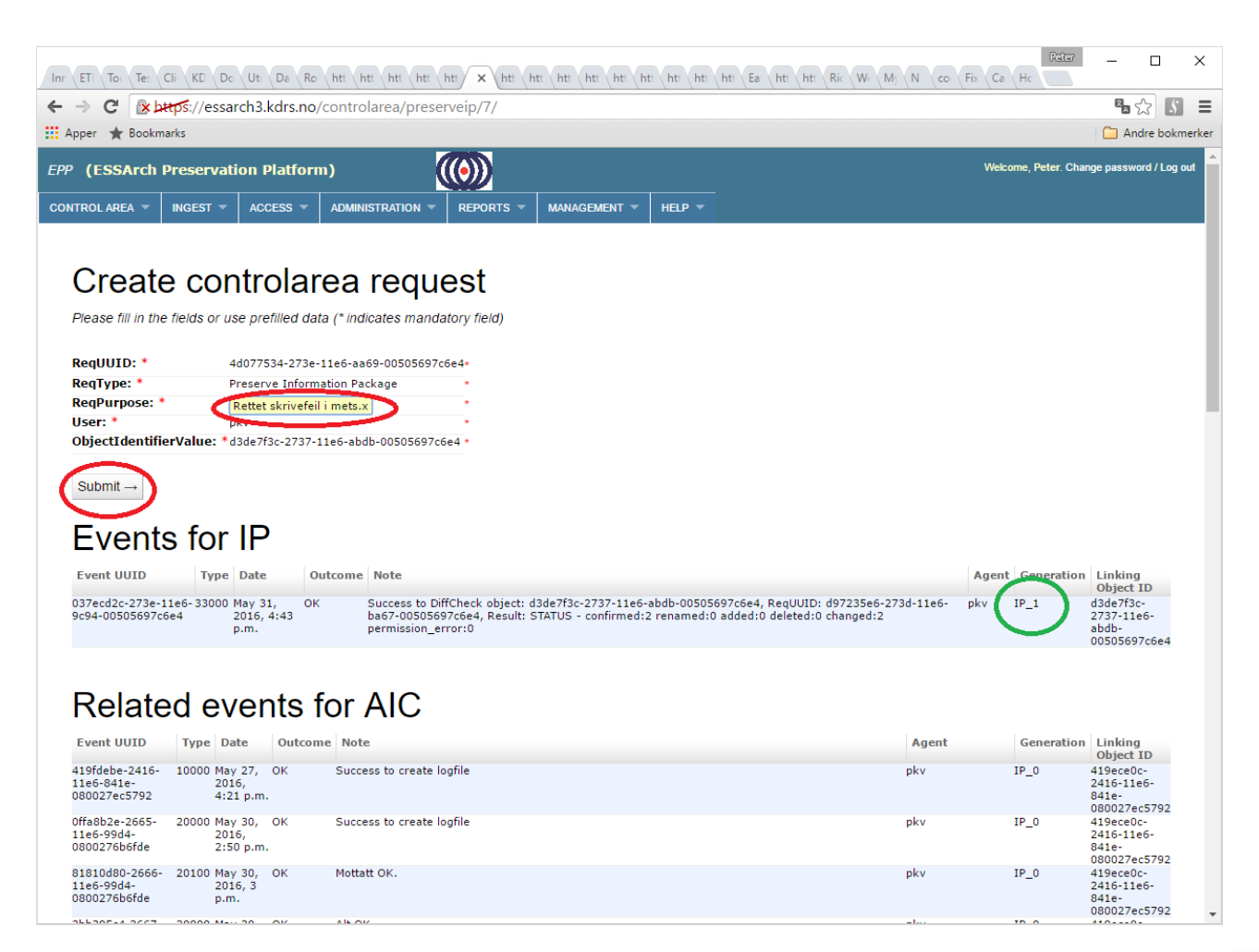

.................

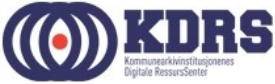

#### EPP – Need of assistance

|                                            | a Ro htt htt htt htt h        | tt × htt htt     | htt htt htt       | hti hti hti      | hti Ea hti     | t htt Ri | : We M3 N        | co Fix Ca H           | Peter            | - 0          | ×           |
|--------------------------------------------|-------------------------------|------------------|-------------------|------------------|----------------|----------|------------------|-----------------------|------------------|--------------|-------------|
| ← → C 🕼 bttps://essarch3.kd                | r <b>s.no</b> /ingest/listobj |                  |                   |                  |                |          |                  |                       |                  | <b>8</b> 2   | <i>s</i> =  |
| 👯 Apper 🔺 Bookmarks                        |                               |                  |                   |                  |                |          |                  |                       |                  | 🗋 Andre b    | okmerker    |
| EPP (ESSArch Preservation Pla              | tform)                        | <b>())</b>       |                   |                  |                |          |                  | Welco                 | ome, Peter. Char | ige password | l / Log out |
| CONTROL AREA V INGEST V ACCES              | S - Administration -          | REPORTS 🔻        | MANAGEMENT        | HELP 🔻           |                |          |                  |                       |                  |              |             |
| INGEST - List i                            | nformation pa                 | ickages          | 6                 |                  |                |          |                  |                       |                  |              |             |
| Show 10 • entries                          |                               |                  | Column vi         | sibility         |                |          |                  | Search:               |                  |              |             |
| Identification                             | Archivist arganization        | ↓†<br>Label      | Create ↓↑<br>date | Start ↓↑<br>date | End ↓↑<br>date | Type     | ↓↑<br>Generation | State                 | 11 Activity      |              |             |
| © 0ffa24f4-2665-11e6-99d4-<br>0800276b6fde | Test organisasjon             | Kurs<br>eksempel | 2016-05-27        | 2015-12-31       | 2016-12-29     | AIC      |                  |                       |                  |              |             |
| d3de7f3c-2737-11e6-abdb-<br>00505697c6e4   | Test organisasjon             | Kurs<br>eksempel | 2016-05-30        | 2015-12-31       | 2016-12-29     | SIP      | IP_1             | Receive new<br>object | Need of          | assistance   | シ           |
| Showing 1 to 1 of 1 entries                |                               |                  |                   |                  |                |          |                  |                       | Previous         | 1 Ne         | ort         |

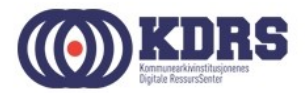

# EPP – Need of assistance - OK

| Inr ETI To Te: Cli KD Dc Ut Da           | Ro htt htt htt htt htt | t x htt ES       | ES: htt htt       | hti hti hti      | htt Ea: htt    | t htt Ri  | : We M3 N  | co Fix Ca Hc          | Reter _                                                                                                    | ×           |
|------------------------------------------|------------------------|------------------|-------------------|------------------|----------------|-----------|------------|-----------------------|----------------------------------------------------------------------------------------------------|-------------|
| ← → C                                    | no/ingest/listobj      |                  |                   |                  |                |           |            |                       | <b>¤</b> a ☆                                                                                                | 5 =         |
| 🔛 Apper 🔺 Bookmarks                      |                        |                  |                   |                  |                |           |            |                       | 🗋 Andre b                                                                                                   | okmerker    |
| EPP (ESSArch Preservation Platfo         | orm)                   | $\odot$          |                   |                  |                |           |            | Welcome               | e, Peter. Change password                                                                                   | I / Log out |
| CONTROL AREA V INGEST V ACCESS           | - Administration -     | REPORTS 🔻        | MANAGEMENT -      | HELP 👻           |                |           |            |                       |                                                                                                    |             |
| INGEST - List inf                        | ormation pa            | ickages          | 3                 |                  |                |           |            |                       |                                                                                                    |             |
| Show 10 • entries                        |                        |                  | Column vis        | ibility          |                |           |            | Search:               |                                                                                                    |             |
| <b>Identification</b> ↓↑                 | Archivist organization | ↓†<br>Label      | Create ↓↑<br>date | Start ↓↑<br>date | End ↓↑<br>date | ↑<br>Type | Generation | Ĵ↑                    | Activity                                                                                                    |             |
| Offa24f4-2665-11e6-99d4-<br>0800276b6fde | Test organisasjon      | Kurs<br>eksempel | 2016-05-27        | 2015-12-31       | 2016-12-29     | AIC       |            |                       |                                                                                                    |             |
| d3de7f3c-2737-11e6-abdb-<br>00505697c6e4 | Test organisasjon      | Kurs<br>eksempel | 2016-05-30        | 2015-12-31       | 2016-12-29     | SIP       | IP_1       | Receive new<br>object | Need of assistance                                                                                          |             |
| Showing 1 to 1 of 1 entries              |                        |                  |                   |                  |                |           |            |                       | Checking<br>Checking<br>Need of assistance<br>Progress<br>Pending writes<br>ControlArea<br>WorkArea<br>FAIL |             |
|                                          |                        |                  |                   |                  |                |           |            |                       |                                                                                                    |             |
|                                          |                        |                  |                   |                  |                |           |            |                       |                                                                                                    |             |
|                                          |                        |                  |                   |                  |                |           |            |                       |                                                                                                    |             |
|                                          |                        |                  |                   |                  |                |           |            |                       |                                                                                                    |             |
|                                          |                        |                  |                   |                  |                |           |            |                       |                                                                                                    |             |
|                                          |                        |                  |                   |                  |                |           |            |                       |                                                                                                    |             |

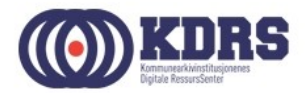

#### **EPP - Success**

| C   Column visibility  Column visibility  Column visibility  Search:  Identification  Access  Access Access | Peter. Change | Passwo   |
|----------------------------------------------------------------------------------------------------|---------------|----------|
| (ESSArch Preservation Platform)       Welcome,         ROLAREA ▼ INGEST ▼ ACCESS ▼ ADMINISTRATION ▼ REPORTS ▼ MANAGEMENT ▼ HELP ▼         ACCESS - List information packages         Show 10 ▼ entries       Column visibility       Search:         Identification          Archivist organization    Label          Create date    Start date    End date    Type    Generation                                                                                                    | Peter. Change | e passwo |
| ROL AREA * INGEST * ACCESS * ADMINISTRATION * REPORTS * MANAGEMENT * HELP *       Welcome.         ACCESS - List information packages         Show 10 * entries       Column visibility       Search:         Identification       11 Archivist organization       11 Label       11 Create date       11 Type       11 Generation       11 Type       11 Generation       11 Generation       11 Generation       11 Generation       11 Generation       11 Generation       11 Generation       11 Generation       11 Generation       11 Generation       11 Generation       11 Generation       11 Generatio                                                                                                    | Peter. Change | e passwo |
| ROL AREA *       INGEST *       ACCESS *       ADMINISTRATION *       REPORTS *       MANAGEMENT *       HELP *         ACCESS - List information packages         Show 10 * entries       Column visibility       Search:         Identification       11       Archivist organization       12       Label       13       Create date       14       End date       17       Type 15       Generation       14                                                                                                    |               |          |
| ACCESS - List information packages<br>Show 10 • entries Column visibility Search:<br>Identification 11 Archivist organization 11 Label 11 Create date 11 Start date 11 Type 11 Generation 11                                                                                                    |               |          |
| ACCESS - List information packages<br>Show 10 v entries Column visibility Search:<br>Identification 11 Archivist organization 11 Label 11 Create date 11 Start date 11 Type 11 Generation 11                                                                                                    |               |          |
| Show 10 • entries       Column visibility       Search:         Identification       11 Archivist organization 11 Label       11 Create date 11 Start date 11 Type 11 Generation 11                                                                                                    |               |          |
| Show     10     v     entries     Column visibility     Search:       Identification     11     Archivist organization 11     Label     11     Create date 11     Start date 11     Type 11     Generation 11                                                                                                    |               |          |
| Identification       11       Archivist organization 11       Label       11       Create date 11       Start date 11       End date 11       Type 11       Generation 11                                                                                                    |               |          |
|                                                                                                    | State 1       | Activit  |
| Initial Test for ESSArch3         2016-02-09         2014-12-31         2015-12-29         AIC                                                                                                    |               |          |
| Offa24f4-2665-11e6-99d4-         Test organisasjon         Kurs eksempel         2016-05-27         2015-12-31         2016-12-29         AIC                                                                                                    |               |          |
| 9bfdd6cc-2740-11e6-9d1c-<br>00505697c6e4 Test organisasjon Kurs eksempel 2016-05-31 2015-12-31 2016-12-29 AIP IP_2                                                                                                    | Archived      | ок       |
|                                                                                                    | Brovious      | 1 1      |
| Showing 1 to 2 of 2 entries                                                                                                    | Flevious      |          |

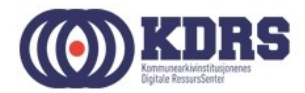

# Filezilla

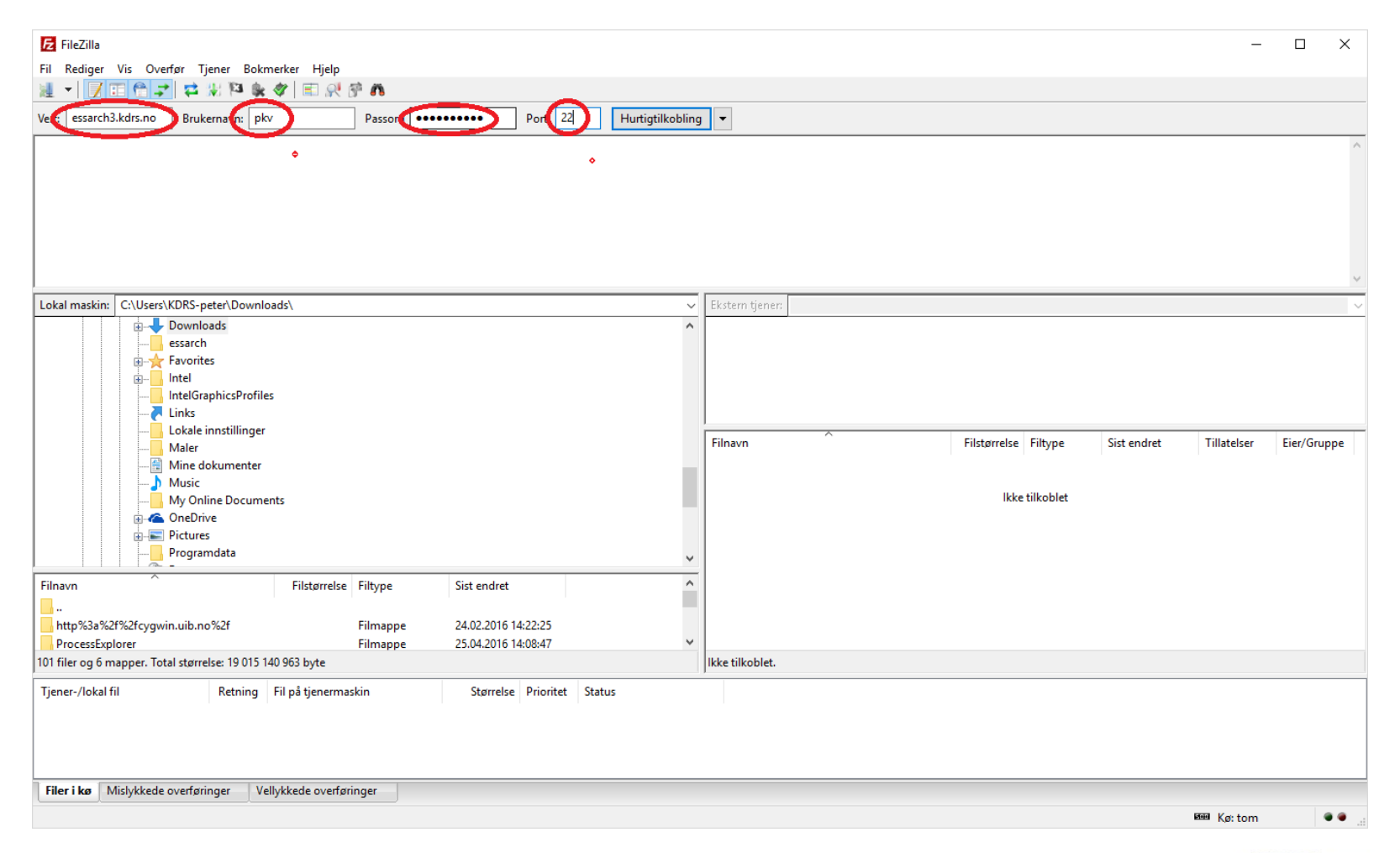

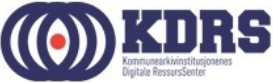

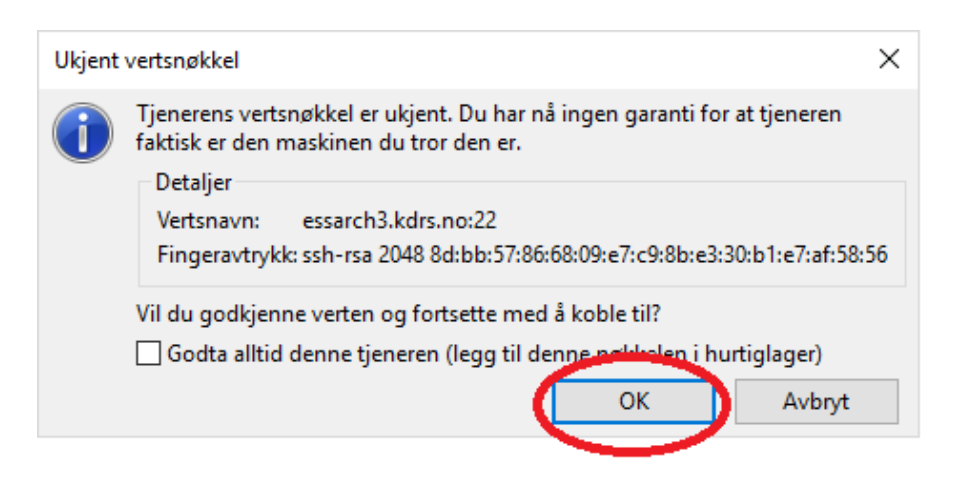

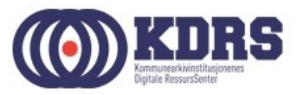

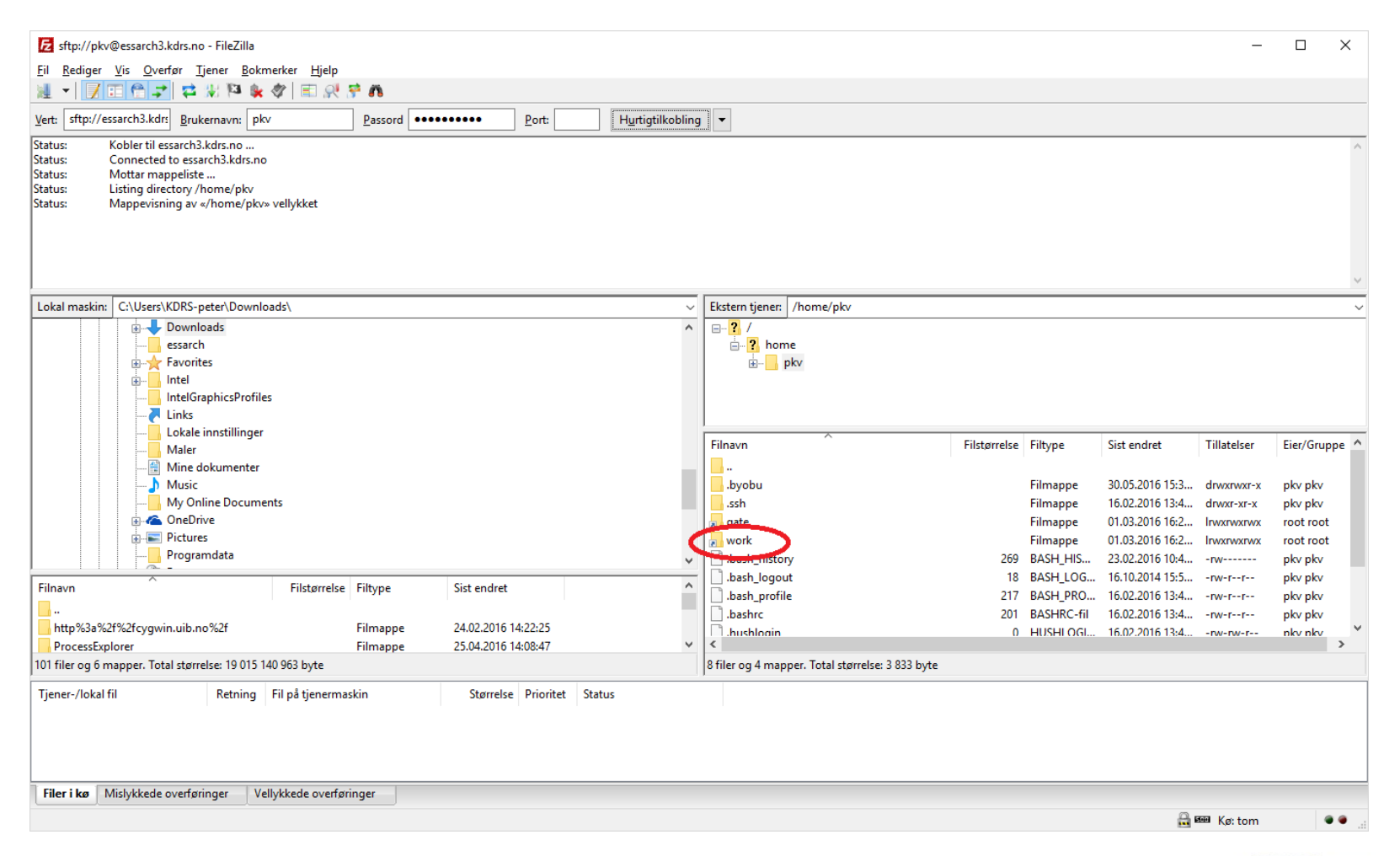

.............

..............

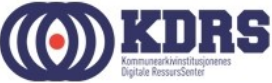

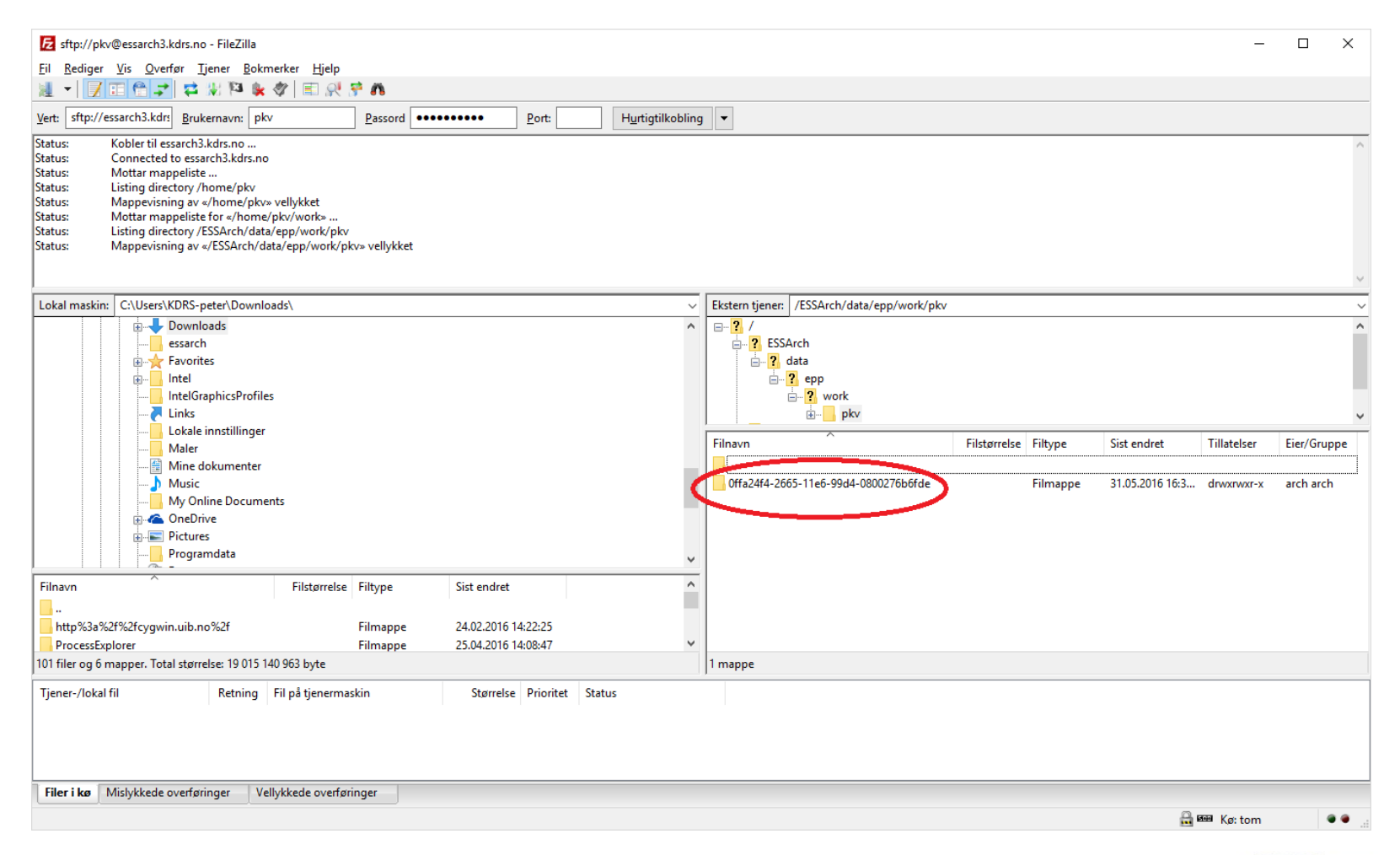

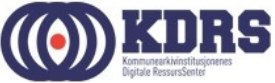

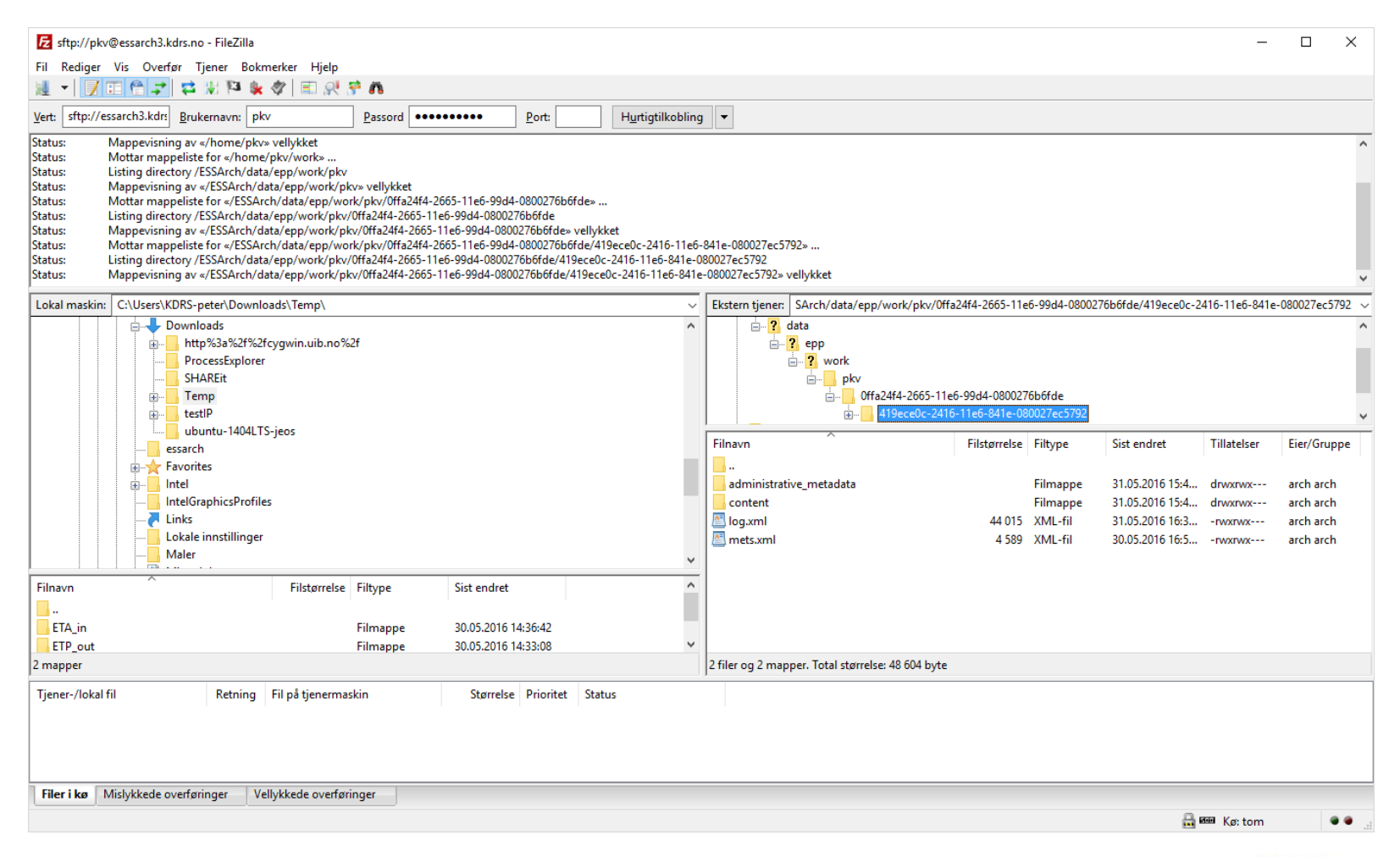

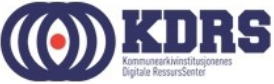

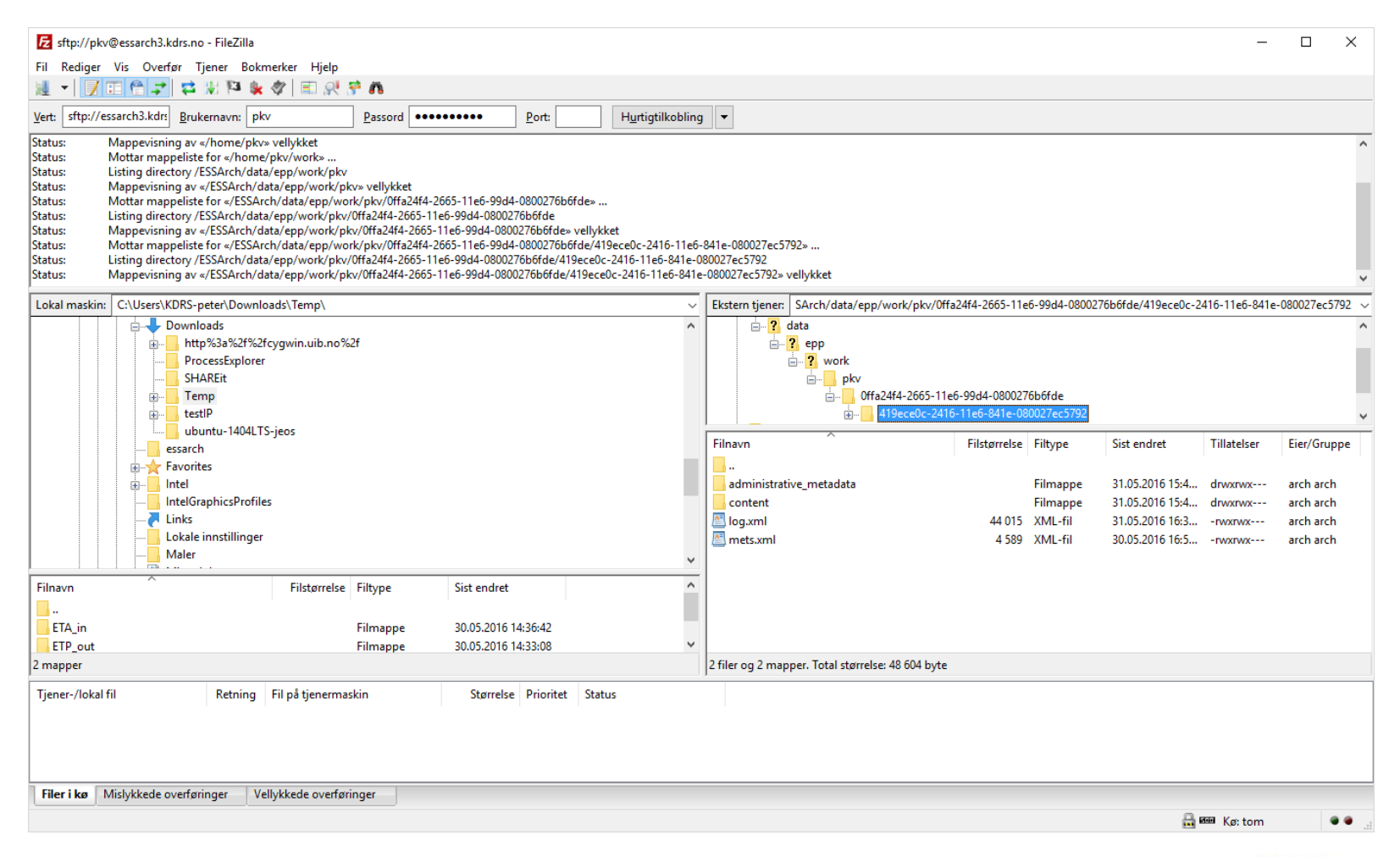

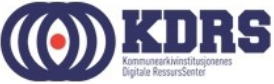

#### HJEEELLLLPPP!!! ☺

- http://hjelp.kdrs.no
- <u>hjelp@kdrs.no</u>
- 73103164: Peter
- 73103160
- 73103163: Finn Ove
- 73103160

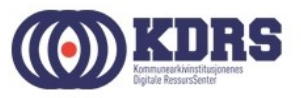

# HJEEELLLLPPP!!! 😳 - Skjemavalg

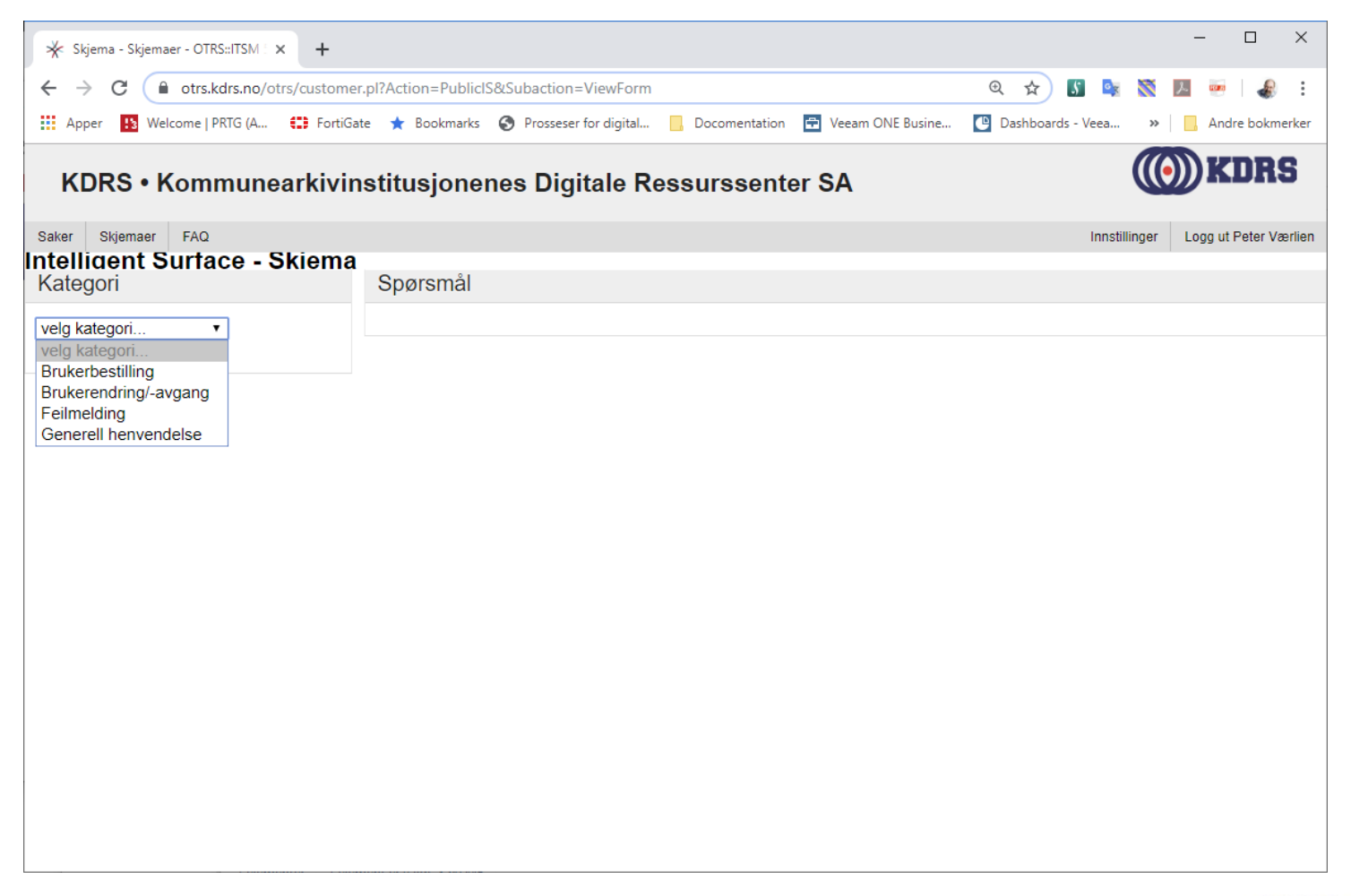

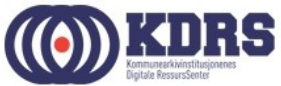

# HJEEELLLLPPP!!! 😳 - Feilmelding

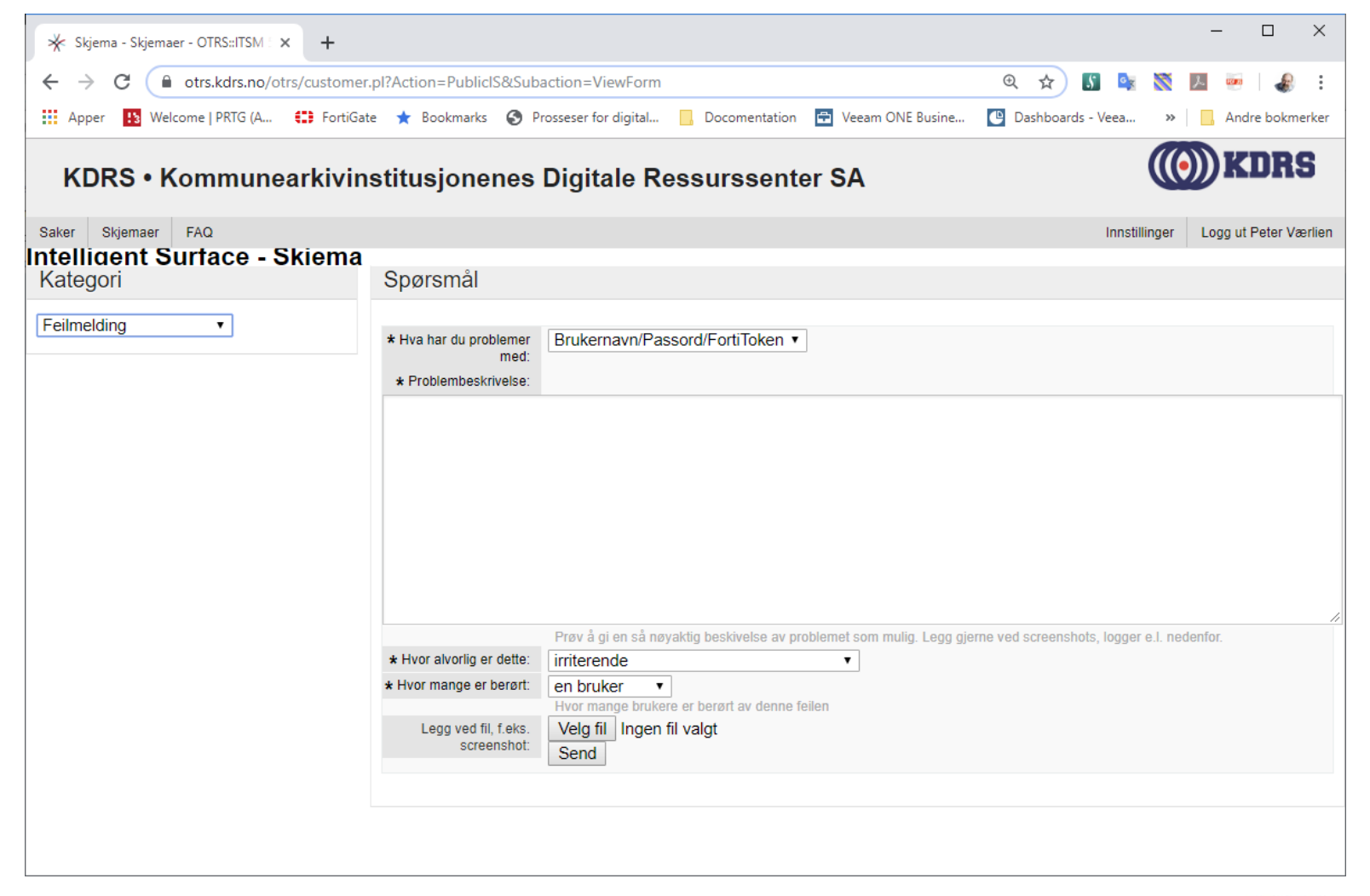

.............................

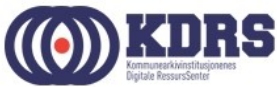

#### HJEEELLLLPPP!!! 😳 - Mine saker

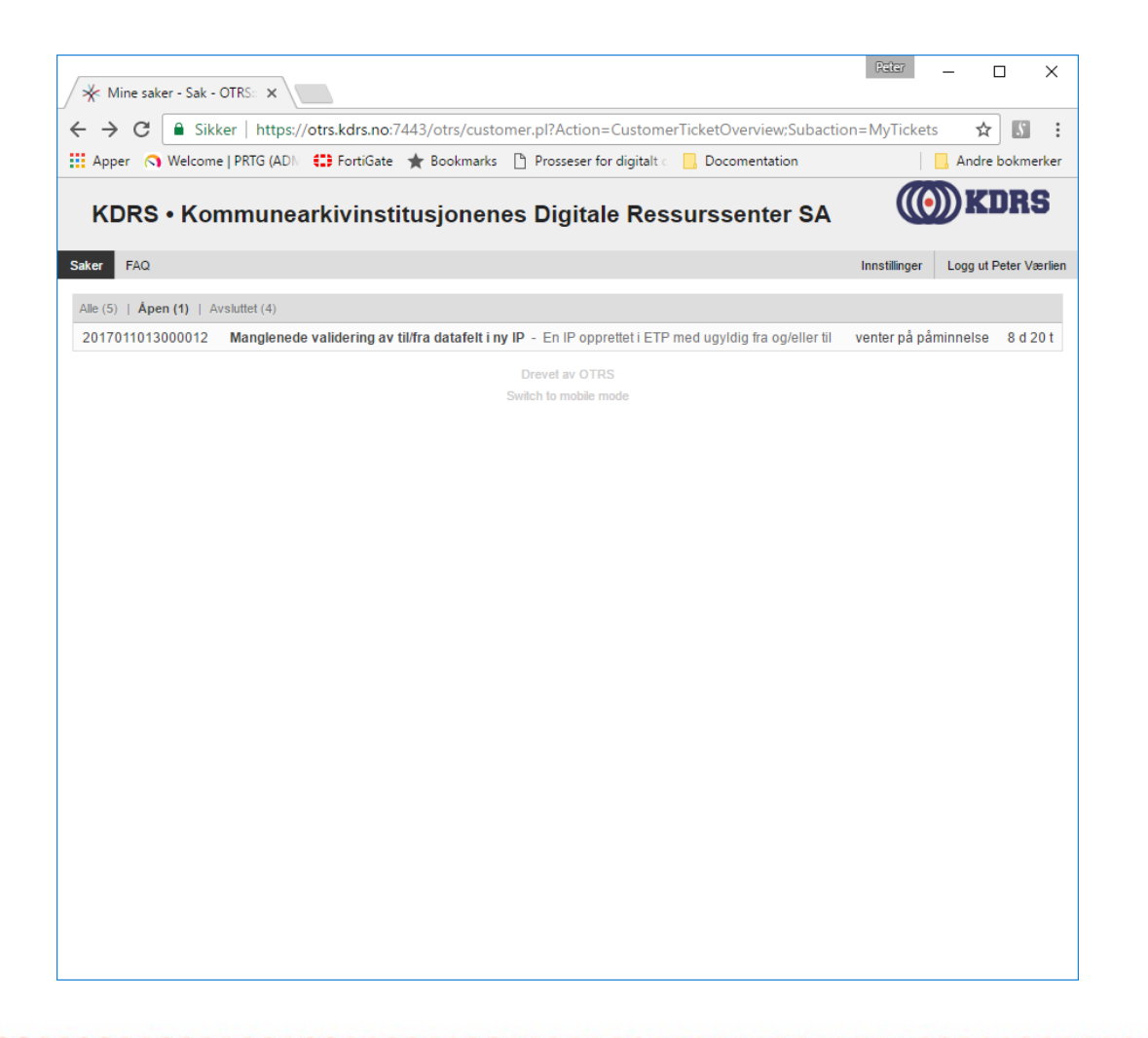

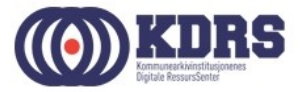

#### HJEEELLLLPPP!!! 😳 - FAQ

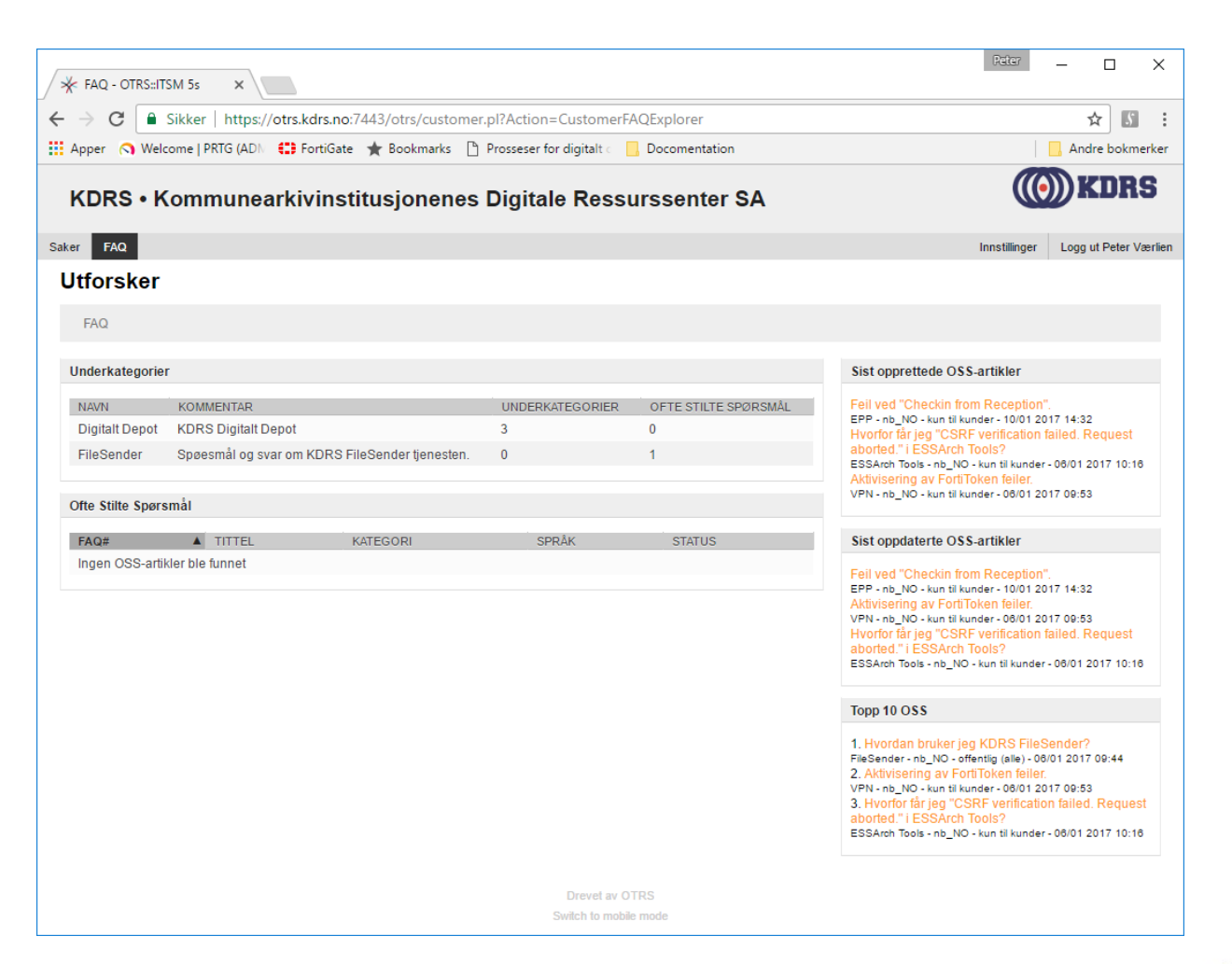

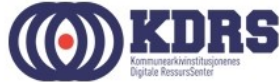

#### Stoooore filer

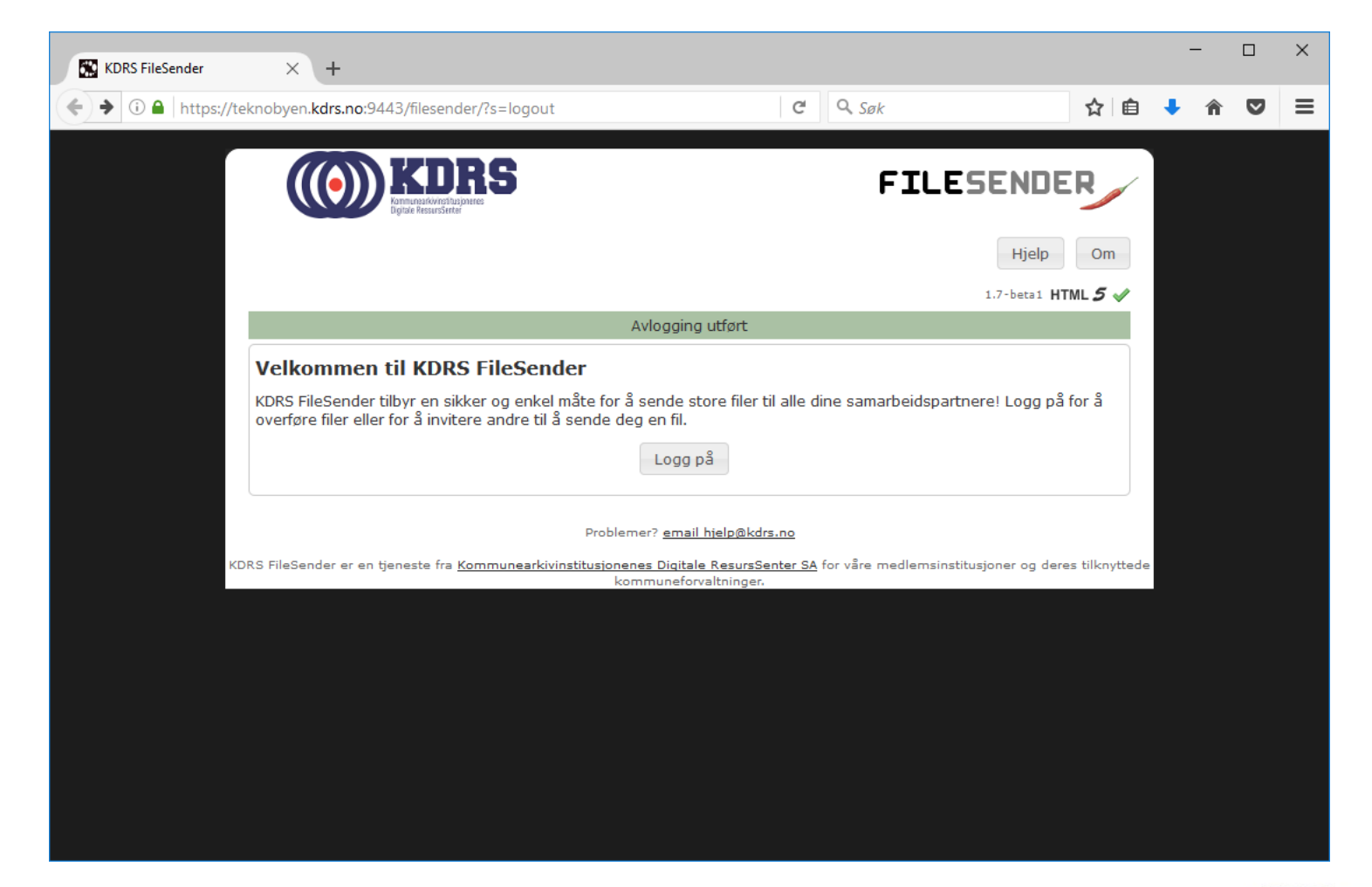

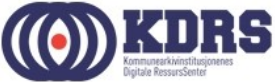

# Takk for denne gang!

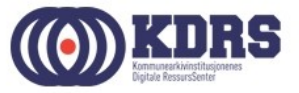